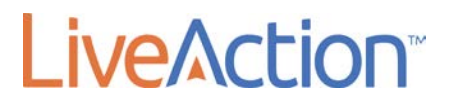

# Palo Alto Networks Integration with LiveNX

LiveAction, Inc. 3500 WEST BAYSHORE ROAD PALO ALTO, CA 94303

# 1. Introduction

Palo Alto Network's Next Generation Firewall provides extensive information about sessions, websites and users visiting those sites. This information when displayed though LiveAction's LiveNX can help a network or security engineer visualize specific events that have happened at a specific time or is occurring at the present time.

This document will walk the administrator through the process of setting up NetFlow Export on the Palo Alto Networks device and how to visualize the information within LiveNX.

## 2 | Palo Alto Networks Integration with LiveNX

# 2. Integration Architecture

The integration between Palo Alto Networks devices and LiveNX is over standard protocols of NetFlow and the Simple Network Management Protocol (SNMP). Palo Alto Networks devices can export NetFlow information to LiveNX. In addition to the standard fields, Palo Alto Networks devices can also export Application ID and User ID within the NetFlow Packets.

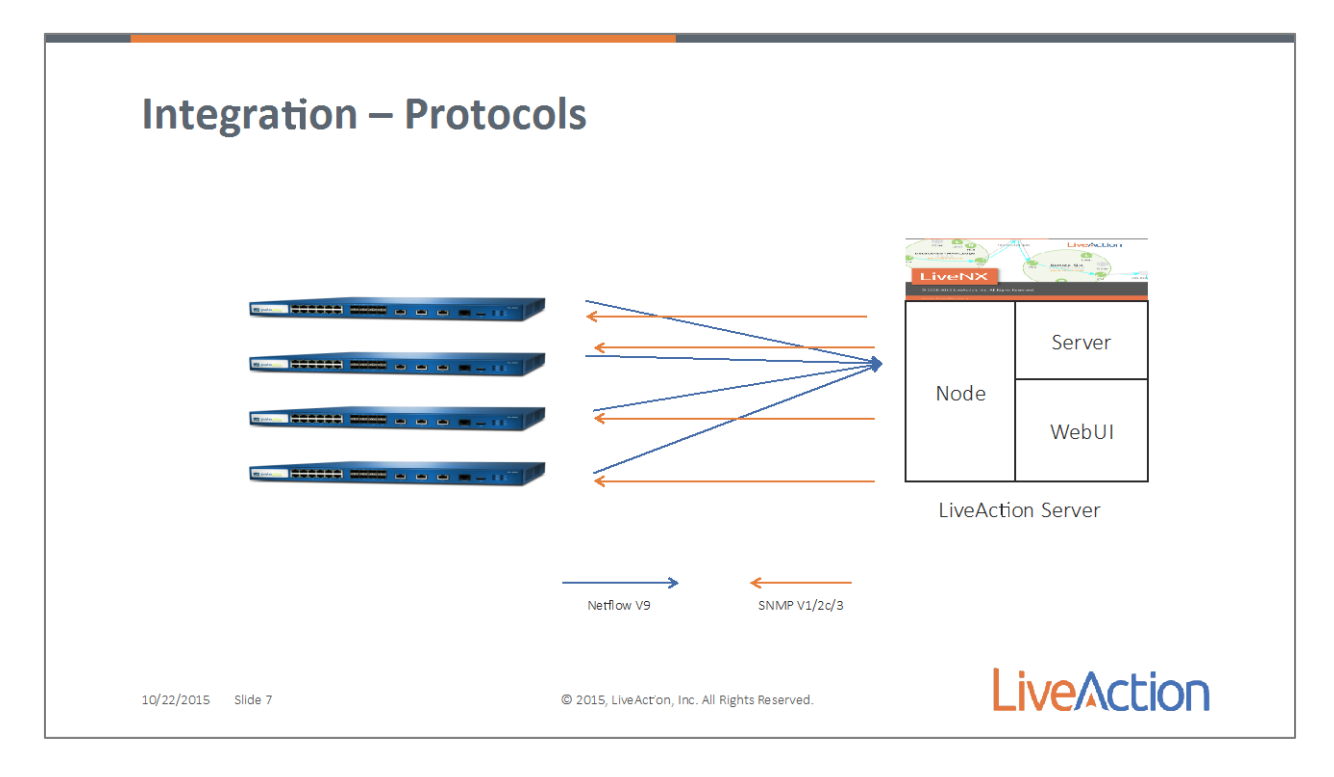

## 3 | Palo Alto Networks Integration with LiveNX

# 3. Enabling NetFlow Export on Palo Alto Networks Firewalls

To enable NetFlow Export on the Palo Alto Networks device, log into the Palo Alto Networks WebUI.

Navigate to "Device," expand the Sever Profile accordion, and select "NetFlow." Click on "Add" and enter the correct information for the LiveNX server or node. To include the extra Palo Alto Networks fields, User ID and Application ID, check the PAN-OS Field Types box.

| <b>palo<u>alto</u></b>                                                                                                    | Dashboard ACC | Manitar Polic             | ies Objects N             | letwork Device | 1                  |               |             | aa   | 🗑 Save  |
|----------------------------------------------------------------------------------------------------|---------------|---------------------------|---------------------------|----------------|--------------------|---------------|-------------|------|---------|
|                                                                                                    | (             |                           |                           |                |                    |               |             |      | (i) Hep |
| Gill Setup<br>Garling Audit                                                                                                    | -1            |                           |                           |                |                    |               |             |      |         |
| Pataword Profiles                                                                                                    | Name          | Packets                   | Minutes                   | Active Timeout | PAN-OS Field Types | Name          | Host        | Port |         |
| Administrators     User Identification     WH Information Sources     WH Information Sources     WH Information Sources     With High Availability     Vige Continuate Management     Get Certificates                                                                                                    | export to LA  | 1<br>NetFlow Server Profi | 1.<br>No                  | 5              |                    | PA-Sampleator | 10.1.10.247 | 2055 |         |
| CCSP Responder                                                                                                    |               | 1000                      | Name                      |                |                    |               |             |      |         |
| © Response Pages<br>▼ 12 Log Settings                                                                                                    |               | Template Refresh          | Rate                      |                |                    |               |             |      |         |
| System<br>Config<br>HP Match                                                                                                    |               |                           | Packets 20                |                |                    |               |             |      |         |
| Alarms                                                                                                    |               | Active Time               | Active Timeout (min) 5    |                |                    |               |             |      |         |
| V 1 Server Profiles                                                                                                    |               |                           | PAN-OS Field 1            | lypes          |                    |               |             |      |         |
| Systep                                                                                                    |               | Name                      | NetFlow                   | Server         | Port               |               |             |      |         |
| Sevies  Tenal  Sevies  Rethere  Rethere  Rethere  Sevies  Sevies  Se | Tass Doole    | And Destru                | it of the Helfflow server | 30 10          | 06                 | Cancel        |             |      |         |

Select "OK" and the Exporter has been set up. Now we need to activate the export of the flows. This is done on an interface level. Now navigate to the Network Tab, and Interfaces. Select the Interface(s) that will be used to generate the NetFlow data. In the NetFlow Profile section add the Exporter that we just set up.

#### 4 | Palo Alto Networks Integration with LiveNX

|                       |                      | Loopback Terrind      |                           |                |            |                |              |                         |                                                                                                    |          |         |
|-----------------------|----------------------|-----------------------|---------------------------|----------------|------------|----------------|--------------|-------------------------|----------------------------------------------------------------------------------------------------|----------|---------|
| ANS<br>shall Wires    | 5.                   |                       |                           |                |            |                |              |                         |                                                                                                    |          |         |
| rtual Routers         | Interface            | Interface Type        | Management<br>Profile     | Link.<br>State | IP Address | Virtuel Router | Тьр          | VLAN / Virtual-<br>Wire | Security Zone                                                                                                   | Features | Comment |
| HCP                   | 3322 ethnike(1/3 -   | . Amywell             |                           | in             | avaids.    | definit;       | Lintaged.    | none                    | 1.3-Trust                                                                                                    | 10       | Inside  |
| S Prony<br>Automation | and ethicsvirts/2    | -                     | U.M. MARKSHOWING          | 1967           |            | 11110          | Carolinean - |                         | a starter and starter and starter and starter and starter and starter and starter and starter and starter and s |          |         |
| Portals               | and ethemists/3      | Ethernet Znierlau     |                           |                |            |                |              |                         |                                                                                                    |          |         |
| Datzwarys             | data with second 1/4 | Interface Na          | ne ethemet1/1             |                |            |                |              |                         | one                                                                                                    |          |         |
| 1DM                   | E\Limitetimetimeta   | Interface Ty          | pe Layer3                 |                |            |                |              |                         | one                                                                                                    |          |         |
| work Profiles         | size wither rest 1/6 | Netflow Pro           | ile export to LA          |                |            |                |              | 1                       | one                                                                                                    |          |         |
| KE Goteways           | saul ethnimet 1/7    | Comme                 | inside                    |                |            |                |              |                         | one                                                                                                    |          |         |
| HE Crypto             | and ethicsmint 170   | Config 19v            | Config 19v4 19v6 Advanced |                |            |                |              |                         |                                                                                                    |          |         |
| tonitor               | same ethnomet 1/0    | Assign Interface To   |                           |                |            |                |              |                         | one                                                                                                    |          |         |
| nterface Mgort        | and ethornat 1/10    | Victorial             | Virtual Router default    |                |            |                |              |                         | one                                                                                                    |          |         |
| 205 Profile           | and othernat1/11     | Security Zone 13 Tout |                           |                |            |                | 191          | 0MZ-2 kb                | 助                                                                                                    | imide    |         |
|                       | and ethernet1/12     | 2003                  | y Long (C) hog            |                |            |                |              |                         | 3 Unitrust                                                                                                    | To       | outside |
|                       |                      | -                     |                           |                |            |                |              |                         |                                                                                                    |          |         |
|                       | and ethnemist 1/13   |                       |                           |                |            |                | OK           | Carcel                  | one                                                                                                    |          |         |
|                       | and effortenet 1714  |                       |                           |                |            |                | ON           | Curreer                 | one                                                                                                    |          |         |
|                       | and ethnemist 1/15   |                       |                           | 0              |            | none           |              | HOUSE                   | nune                                                                                                    |          |         |
|                       | and ethumiet1/16     |                       |                           | 100            | Instan     | Inches         | Unitaggest   | and a second            | Tanan .                                                                                                    |          |         |
|                       | and other st1/17     |                       |                           | [th]           | nonit      | borin          | Untagger     | none                    | none.                                                                                                    |          |         |
|                       | and ethemat 1/18     |                       |                           | 100            | rionit     | barie          | Untagged     | none                    | none                                                                                                    |          |         |
|                       | and other et1/19     |                       |                           |                | nonii      | incrist        | Untagged     | none                    | 0008                                                                                                    |          |         |
|                       | and atherent1/20     |                       |                           |                | none       | none           |              | 0006                    | none                                                                                                    |          |         |

Once completed, commit the configuration. The Palo Alto Networks device should now be exporting flows to LiveNX. The next step is to enable the Palo Alto Networks device to use the Microsoft Active Directory to pull the User ID to IP address mapping. Palo Alto Networks can pull this information from other sources as well, please refer to the Palo Alto Networks documentation to enable the other sources. On the Device Tab, navigate to "User Identification" and in User Mapping select the gear icon (top right) to set up the agent. We are going to use the Agentless method and enable Windows Management Interface (WMI). Enter the name and password that will be used for WMI connectivity. We will presume that this User ID has already been set up by your AD administrator with the correct security level.

#### 5 | Palo Alto Networks Integration with LiveNX

| , palo <u>alto</u>                                                                                                    | Dashboard AC            | C Monitor Policies Objects                                                                                                    | Network Device                                                                                   |                                                                                            | 🍰 Commit 💰 🗟 Save                  |
|----------------------------------------------------------------------------------------------------|-------------------------|----------------------------------------------------------------------------------------------------|--------------------------------------------------------------------------------------------------|--------------------------------------------------------------------------------------------|------------------------------------|
|                                                                                                    |                         |                                                                                                    |                                                                                                  |                                                                                            | 5 Q (ie                            |
| Sotup Sotup | User Mapping User ID    | Agents Territorial Services Agents Group Mappin<br>10 Agent Satur<br>Enable Security Log<br>Server Seniori Rose Proguercy (orc) 2<br>Server Seniori Rose Proguercy (orc) 30<br>Novel e0instro; Query Intervel (orc) 30<br>Enable Poting<br>Probe Intervel (orc) 30<br>Enable Poting<br>Probe Intervel (orc) 30<br>Enable Homan<br>Enable ATIM<br>Collector Name | Stitlings Captive Purch See<br>Palo Aho Networks User 10<br>WHI Authentication 9<br>U<br>Confirm | Agent Setup<br>Agent Setup<br>Inver Honitor Client Probing Cache F<br>asr Name<br>Password | NTLM Redistribution Systog Filters |
| Alarms                                                                                                    | Server Nonitoring       |                                                                                                    |                                                                                                  |                                                                                            |                                    |
| ♥ 10 Server Profiles<br>10 SHVP Trap<br>10 SHVP Trap<br>10 Email<br>10 Trail<br>10 Trail<br>10 Trail<br>10 Trail<br>10 Trail<br>10 Trail                                                                                                    | Name                    | Exabled Type<br>Microsoft Active Directory                                                                                                    | Network Address                                                                                  | Status<br>Connected                                                                        |                                    |
| C Kerboros                                                                                                    | Add - Denne De          | scover                                                                                                    |                                                                                                  |                                                                                            |                                    |
| V UM Local User Database<br>S Users                                                                                                    | Include (Exclude Nation |                                                                                                    |                                                                                                  |                                                                                            |                                    |
| Loren     Lorongs     Line Groups     Line Groups     Line Groups     Line Groups     Line Groups     Line Groups     Line Group     Line Group     Lin     | Name                    | Enabled Discovery                                                                                                    | Network Address                                                                                  |                                                                                            |                                    |
|                                                                                                    | (+)Add (+)Device   Cud  | tom Include/Exclude Network Sequence                                                                                                    |                                                                                                  |                                                                                            |                                    |

Make sure that you also enable Server Monitoring, Client Probing and NTLM. Next click "OK" and then in the Server Monitoring section add the domain controllers that need to be accessed by this Palo Alto Networks Device. This list may be different depending on the AD architecture and geographic location, as AD security audit logs are local to the domain controllers that are used for authentication.

## 6 | Palo Alto Networks Integration with LiveNX

| GLUBD T INTERVOIDER                                                                                                    | Dashboard ACC Monitor Policies Objects Network Device                                                                                                    | 👗 Commit: 💰 🛅 Save                                                                                                    |
|----------------------------------------------------------------------------------------------------|----------------------------------------------------------------------------------------------------|----------------------------------------------------------------------------------------------------|
|                                                                                                    |                                                                                                    | S (0)#4                                                                                                    |
| Sohip     Sohip     Config Audit     Sohip     Config Audit     Sohin Relea     Anni Relea     Anni Relea     Anni Relea     Anni Relea     Anni Relea     Sohip     Sohip | Uter Happing       User-DD Agenda       Terminal Generation Agenda       Group Phasping Settings       Capilian Poundal Settings         Mate Material Dubands       Secure Log Photoper Pressure (sec)       2       Each After Material Security Log       2         Secure Log Photoper Pressure (sec)       3       Secure Log Photoper Pressure (sec)       3         Secure Log Photoper Pressure (sec)       3       Secure Each Photoper (sec)       3         Secure Each Photoper (sec)       3       Secure Each Photoper (sec)       3         Secure Each Photoper (sec)       3       Secure Each Photoper (sec)       3         Secure Each Photoper (sec)       3       Secure Each Photoper (sec)       3         Secure Each Photoper (sec)       3       Secure Each Photoper (sec)       3         Each Photoper (secure)       Secure Thread       Secure Thread       Secure Thread         Photo       Photoper (secure)       Secure Thread       Secure Thread       Secure Thread         Photoper (secure)       Secure Thread       Type       Network Address       Secure Thread         Photoper (secure)       Secure Thread       Secure Thread       Secure Thread       Secure Thread         Photoper (secure)       Secure Thread       Secure Thread       Secure Thread       Secure Thread | User Identification Manitored Server           Name         PA-DC           Description         Frabled           Type         Microsoft Active Directory           Network Address         OK |

Once you have added the User Identification server, you must enable User ID identification on the Zones. To accomplish this, navigate to Network, Zones and edit each of the Zones that you want the User ID to be displayed on.

## 7 | Palo Alto Networks Integration with LiveNX

| , palo <mark>alto</mark>                         | Dashboard        | ACC Monitor Po          | licies Objects N             | etwork  | Device                                                                                               |                                                        |              |         |                  | 🖄 Cammit 💰 🗟 Sava |
|--------------------------------------------------|------------------|-------------------------|------------------------------|---------|----------------------------------------------------------------------------------------------------|--------------------------------------------------------|--------------|---------|------------------|-------------------|
|                                                  |                  |                         |                              |         |                                                                                                    |                                                        |              |         |                  | S @Hap            |
| and Interfaces                                   |                  |                         |                              |         |                                                                                                    |                                                        |              |         |                  | 1.10mm 🕀 🛞        |
| PR/Zones                                         |                  |                         |                              |         |                                                                                                    |                                                        |              |         |                  |                   |
| En Virtual Wires                                 | ET Name          | Type                    | Interfaces / Virtual Systems | Zone Pr | obection Profile                                                                                     | Log Setting                                            | Enabled      | μ.<br>Έ | ncluded Networks | Excluded Networks |
| Virtual Routers                                  | V LI Orient      | lener)                  | ethomist1712                 |         |                                                                                                    |                                                        |              |         |                  |                   |
| DHCP                                             | DMZ 2-4h         | layer3                  | ethernet1/1                  |         |                                                                                                    |                                                        |              |         |                  |                   |
| 2 DNS Provy                                      |                  |                         |                              |         |                                                                                                    |                                                        |              |         |                  |                   |
| Contrais                                         |                  | Zone                    |                              |         |                                                                                                    |                                                        | (            | D       |                  |                   |
| Coteways<br>MDM                                  |                  | Name                    | L3-Untrust                   |         | User Identific                                                                                       | ation ACL                                              |              |         |                  |                   |
| V Cos                                            |                  | Туре                    | Type Layer3                  |         | Include List                                                                                         |                                                        |              |         |                  |                   |
| F IKE Gateways<br>B IPSec Crypto<br>D IKE Crypto |                  | Interfaces a            |                              |         | Select an address or address group or type in your own<br>address Exc 192 168 1 20 or 193 168 1 1024 |                                                        |              |         |                  |                   |
|                                                  |                  | ethernet1/12            |                              |         |                                                                                                    |                                                        |              |         |                  |                   |
| interface Mgmt                                   |                  |                         |                              |         |                                                                                                    |                                                        |              |         |                  |                   |
| Pit Zone Protection                              |                  |                         |                              |         |                                                                                                    |                                                        |              |         |                  |                   |
|                                                  |                  |                         |                              |         |                                                                                                    | setas                                                  |              |         |                  |                   |
|                                                  |                  |                         |                              |         | Exclude List                                                                                         |                                                        | -            |         |                  |                   |
|                                                  |                  | (+)Add (-)thelete       | (+)Add (-) (belota)          |         |                                                                                                    | Select an address or address group or type in your own |              |         |                  |                   |
|                                                  |                  |                         |                              |         | address, Exc 31                                                                                      | 92.168.1.20 or 192.168.1.                              | 0/24         |         |                  |                   |
|                                                  |                  |                         |                              |         |                                                                                                    |                                                        |              |         |                  |                   |
|                                                  |                  | Zone Protection Profile | None                         |         |                                                                                                    |                                                        |              |         |                  |                   |
|                                                  |                  | Log Setting             | None                         | w       | + Add - Dr                                                                                           | leter                                                  |              |         |                  |                   |
|                                                  |                  |                         | Carlo Ser Identification     |         | Users from these ad-                                                                                 | inmen/subrets will not be iden                         | 07ed.        |         |                  |                   |
|                                                  |                  |                         |                              |         |                                                                                                    |                                                        | and a second |         |                  |                   |
|                                                  |                  |                         |                              |         |                                                                                                    |                                                        | Cancel       |         |                  |                   |
|                                                  |                  |                         |                              |         |                                                                                                    |                                                        |              |         |                  |                   |
|                                                  |                  |                         |                              |         |                                                                                                    |                                                        |              |         |                  |                   |
|                                                  |                  |                         |                              |         |                                                                                                    |                                                        |              |         |                  |                   |
|                                                  | + Add = Delete   |                         |                              |         |                                                                                                    |                                                        |              |         |                  |                   |
|                                                  | 🔿 Add . 📼 Delete |                         |                              |         |                                                                                                    |                                                        |              |         |                  |                   |

Now commit the changes, and we have finished setting up the Palo Alto Networks device.

## 8 | Palo Alto Networks Integration with LiveNX

# 4. Adding the Palo Alto Networks Device(s) to LiveNX

Open the LiveNX Java Client and log into the system. Navigate to File -> Add device and the Add Device Wizard will start. This is a 9-step wizard that will ask and interrogate the device to find the Interfaces and other information about the system. You must have the IP address of any Layer 3 interface that will be exporting Flow data, and the Management IP address. You must also have the SNMP community string that will be used to collect the interface Table.

| • • •                                                                                                    |                                                                                                    | Add Device                                                                                                    |             |  |  |  |
|----------------------------------------------------------------------------------------------------|----------------------------------------------------------------------------------------------------|----------------------------------------------------------------------------------------------------|-------------|--|--|--|
| Steps                                                                                                    | Device Connect                                                                                       | tion Information                                                                                                    |             |  |  |  |
| 1. Device Connection<br>Information                                                                                                    | Enter the SNMP connection information.                                                               |                                                                                                    |             |  |  |  |
| <ol> <li>CLI Settings<br/>(Configuring)</li> <li>CLI Settings<br/>(Monitoring)</li> <li>Select Interfaces</li> <li>Select VLANs</li> <li>Select Features</li> <li>Enable Polling</li> <li>Review<br/>Configuration</li> <li>Device Updated</li> </ol> | Node<br>IP Address<br>Non SNMP<br>LiveSensor<br>Use the De<br>Enter SNMP<br>SNMP Versio<br>Community | Local<br>x.x.x.x<br>device such as NetFlow probes<br>fault SNMP connection settings<br>connection settings for this device<br>on Version 2c<br>String public | C Edit      |  |  |  |
|                                                                                                    | < Back                                                                                               | Next > Finish                                                                                                    | Cancel Help |  |  |  |

Select "Next" and LiveNX will now go through and find the interfaces in the Palo Alto Networks Device. Once you have selected the interfaces that NetFlow will be exported from, click "Next," and as LiveNX will not know of any VLANS defined within the Palo Alto Networks select "Next."

## 9 | Palo Alto Networks Integration with LiveNX

| • • •                                                                                                    | Add Device - PA-3020 (10.1.2.10)                                        |
|----------------------------------------------------------------------------------------------------|-------------------------------------------------------------------------|
| Steps                                                                                                    | Select VLANs                                                            |
| <ol> <li>Device Connection<br/>Information</li> <li>CLI Settings<br/>(Configuring)</li> <li>CLI Settings<br/>(Monitoring)</li> <li>Select Interfaces</li> <li>Select VLANs</li> <li>Select Features</li> <li>Enable Polling</li> <li>Review<br/>Configuration</li> <li>Device Updated</li> </ol> | Select the VLANs you want to monitor on this device (maximum 25 VLANs). |
|                                                                                                    | < Back Next > Finish Cancel Help                                        |

Now we can change the Polling Rate, leave it at one minute, and select Flows and click next to review the configuration and then select "Finish."

## 10 | Palo Alto Networks Integration with LiveNX

| 00                                  | Add Device - PA-3020 (10.1.2.10)                                                                                                    |
|-------------------------------------|----------------------------------------------------------------------------------------------------|
| Steps                               | Enable Polling                                                                                                    |
| 1. Device Connection<br>Information | Select the features you want to actively monitor and the polling rate for all the<br>features on this device. Learn more about polling in the Help section. |
| 2. CLI Settings<br>(Configuring)    |                                                                                                    |
| 3. CLI Settings<br>(Monitoring)     | Polling Rate 1 minute                                                                                                    |
| 4. Select Interfaces                |                                                                                                    |
| 5. Select VLANs                     | Poll the following features                                                                                                    |
| 6. Select Features                  | Z Flows                                                                                                    |
| 7. Enable Polling                   | <b>TIOWS</b>                                                                                                    |
| 8. Review<br>Configuration          | O QoS                                                                                                    |
| 9. Device Updated                   | IP SLA                                                                                                    |
|                                     | Routing                                                                                                    |
|                                     | LAN*                                                                                                    |
|                                     | * LAN polling occurs every 15 minutes<br>* For SNMP v3, please see the User Guide on configuring LAN polling.                                               |
|                                     | < Back Next > Finish Cancel Help                                                                                                    |

## 11 | Palo Alto Networks Integration with LiveNX

| • • •                                                                                                    | Add Device - PA                                                                                               | -3020 (10.1.2.10)                                                                                                    |
|----------------------------------------------------------------------------------------------------|----------------------------------------------------------------------------------------------------|----------------------------------------------------------------------------------------------------|
| Steps                                                                                                    | Device Updated                                                                                                |                                                                                                    |
| <ol> <li>Device Connection<br/>Information</li> <li>CLI Settings<br/>(Configuring)</li> <li>CLI Settings</li> </ol> | You have configured this do<br>want to save the current co<br>settings will not be lost wh<br>Device Settings | evice successfully with the following settings (You may<br>nfiguration to the device's startup config, so your<br>en the device is restarted): |
| 3. CLI Settings<br>(Monitoring)                                                                                     | Setting<br>Bolling Bate                                                                                       | Description                                                                                                    |
| 4. Select Interfaces                                                                                                | Flow Monitoring                                                                                               | Flow Collector                                                                                                    |
| 5. Select VLANs                                                                                                    | Flow Polling<br>Adjacency Polling                                                                             | Enabled<br>N/A                                                                                                    |
| 6. Select Features                                                                                                  | , agacency ronning                                                                                            |                                                                                                    |
| 7. Enable Polling                                                                                                   |                                                                                                    |                                                                                                    |
| 8. Review<br>Configuration                                                                                          |                                                                                                    |                                                                                                    |
| 9. Device Updated                                                                                                   | Interfaces                                                                                                    |                                                                                                    |
|                                                                                                    | ethernet1/12<br>ethernet1/11<br>ethernet1/1                                                                   |                                                                                                    |
|                                                                                                    | < Back Next >                                                                                                 | Finish Cancel Help                                                                                                    |

The device will now appear on the Main Screen and should be green, meaning that LiveNX has contacted the device. We now need to run the device setup again. This is an issue with retrieving the IP addresses from the interfaces. Palo Alto Networks devices do not update the Interface MIB table with IP addresses, and therefore LiveNX cannot associate the flow data with the correct interface or, connect it to the correct networks. This is remedied by modifying the device. Right click on the Palo Alto Networks device and open "Edit Device Settings."

## 12 | Palo Alto Networks Integration with LiveNX

| R                     | eports                                                                                         | •  |
|-----------------------|------------------------------------------------------------------------------------------------|----|
| F                     | low                                                                                            | ►  |
| E<br>A<br>R<br>R<br>Z | dit Device Settings<br>dd or Remove Interfac<br>efresh Device<br>emove Device<br>oom to Device | es |
| D                     | Device Tools                                                                                   | ►  |
| S                     | tatistics                                                                                      | ►  |
| v                     | /iew                                                                                           | ►  |
| G                     | roup Management                                                                                | •  |

The Device Wizard will start and this time we are going to change the Device type to Non SNMP device, select "Next" and the Interface Table will be presented.

## 13 | Palo Alto Networks Integration with LiveNX

|                                     | Edit Non-                              | Cisco - PA-3020 (10.1.2.10)       |   |             |      |  |  |
|-------------------------------------|----------------------------------------|-----------------------------------|---|-------------|------|--|--|
| Steps                               | Device Connection                      | Information                       |   |             |      |  |  |
| 1. Device Connection<br>Information | Enter the SNMP connection information. |                                   |   |             |      |  |  |
| 2. Select Interfaces                | Node                                   | Demo-node-HQ                      |   | \$          |      |  |  |
| 3. Select VLANs                     | IP Address                             | 10.1.2.10                         |   |             |      |  |  |
| 4. Enable Polling                   | Non SNMP dev                           | ice such as NetFlow probes        |   |             |      |  |  |
| 5. Device Updated                   | O Use the Defau                        | It SNMP connection settings       |   | Edit        |      |  |  |
|                                     | Enter SNMP co                          | nnection settings for this device | • |             |      |  |  |
|                                     | SNMP Version                           | Version 2c                        | 0 | Target Port | 161  |  |  |
|                                     | Community Stri                         | ng liveaction                     |   |             |      |  |  |
|                                     | < Back Ne                              | ext > Finish                      | C | Cancel      | Help |  |  |

Enter the IP addresses of the Interfaces that will be exporting the flows and select "Finish."

The Device will now connect to the correct networks. If the Palo Alto Networks Device is running in Layer 2 mode, enter the Management IP address.

| • • •                                                                  |                                    | Edit Virtual Dev  | vice       |                      |  |  |  |  |
|------------------------------------------------------------------------|------------------------------------|-------------------|------------|----------------------|--|--|--|--|
| *System Name:                                                          | PA-3020                            |                   |            |                      |  |  |  |  |
| *IP Address:                                                           | 10.1.2.10                          |                   |            |                      |  |  |  |  |
| Description:                                                           | Palo Alto Networks PA-300          | 0 series firewall |            |                      |  |  |  |  |
| *Map Interface                                                         | s to Ifindexes:                    |                   |            |                      |  |  |  |  |
| *lfIndex                                                               | *Interface                         | Description       | IP Address | Subnet Mask          |  |  |  |  |
|                                                                        | 2 mgmt<br>3 ethernet1/1            | inside            | 10.10.20.5 | 255.255.255.0        |  |  |  |  |
|                                                                        | 13 ethernet1/11<br>14 ethernet1/12 | inside<br>outside |            | 255.255.255.248      |  |  |  |  |
| Remove     Add row     Note - Interfaces and ifindexes must be unique. |                                    |                   |            |                      |  |  |  |  |
|                                                                        |                                    |                   |            | <b>Finish</b> Cancel |  |  |  |  |

#### 14 | Palo Alto Networks Integration with LiveNX

# 5. Reports

LiveNX currently has a rich set of reports and visual aids that can help the network/security engineer to view traffic that is traversing the Palo Alto Networks device and be able to understand the applications and users that maybe effecting the stability of the network.

Let's start with a set of Visual Aids—the first is to monitor the Palo Alto Networks device itself and see what flow are active in real-time. From the main screen in the Java Client, change the flow display to Firewall. This will display all flows traversing the Palo Alto Networks.

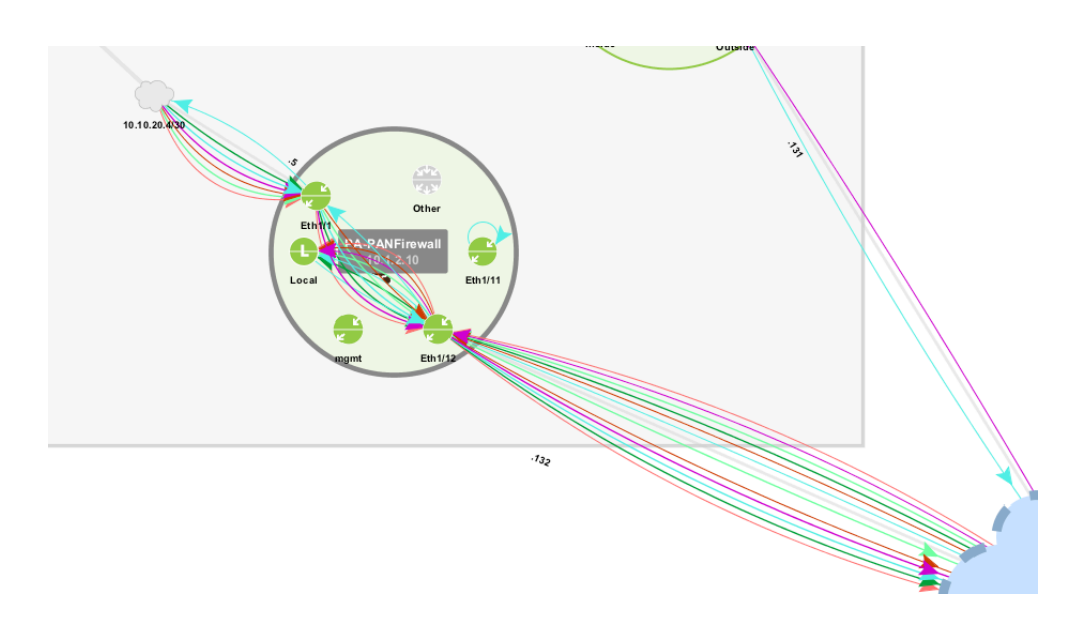

Now, if we double click onto the device we will see a real-time display of all the flows the Palo Alto Networks device is exporting. This view is updated every minute and can be used to find specific flows and drill down into more specific reports.

## 15 | Palo Alto Networks Integration with LiveNX

|                                                                                                    | Enable Polling 🖙 Pause Display                                                                                                    | Firewall              | 🖸 📪 (       | *DefaultFilterG | roup                                            | 0           | 🛃 Displa                                       | y Filter Colors                       | End Point             | s: Application     | Bayback Collect     | or Polling : 1 minut | c                       |              |
|----------------------------------------------------------------------------------------------------|----------------------------------------------------------------------------------------------------|-----------------------|-------------|-----------------|-------------------------------------------------|-------------|------------------------------------------------|---------------------------------------|-----------------------|--------------------|---------------------|----------------------|-------------------------|--------------|
| Search Ex                                                                                                    | ample: (site = Honolulu   site = Ch                                                                                                    | icago) & wan & flow,a | app = webes | -meeting        |                                                 |             |                                                |                                       |                       |                    |                     |                      | ×                       | • 7          |
| Protocol                                                                                                    | Src IP Addr Src Port                                                                                                    | Dst IP Addr Ds        | t Port      | Application     | App-ID (P                                       | w1 Bit      | Rate                                           | Packet Rate                           | Src Country           | Dst Country        | In Bytes In Packets | Ste DSCP             | TCP Flags               | In IF        |
| ICMP                                                                                                    | 10.1.40.204 0                                                                                                    | pool-100-8 0          |             | Test-traffic**  | privax                                          |             | 0.00 bps                                       | 0.00 pp                               | ps -                  | US/United          | 0.6                 | 0 0 (BE)             |                         | ethernet1/1  |
| ICMP                                                                                                    | pool-100-8 0                                                                                                    | 10.1.40.204 0         |             | Test-traffic**  | privax                                          |             | 0.00 bps                                       | 0.00 pp                               | os 🔜 US/United        |                    | 0 B                 | 0 0 (8E)             |                         | ethernet1/12 |
| ICMP                                                                                                    | 10.1.40.204 0                                                                                                    | pool-100-8 0          |             | Test-traffic**  | privax                                          |             | 0.00 bps                                       | 0.00 pp                               | os -                  | US/United          | . 0 B               | 0.0 (BE)             |                         | ethernet1/1  |
| ICMP                                                                                                    | pool-100-8 0                                                                                                    | 10.1.40.204 0         |             | Test-traffic**  | privax                                          |             | 0.00 bps                                       | 0.00 pp                               | os 🔜 US/United        |                    | 0.8                 | 0 0 (BE)             |                         | ethernet1/12 |
| ICMP                                                                                                    | 10.1.40.204 0                                                                                                    | pool-100-8 0          |             | Test-traffic**  | privax                                          |             | 4.72 Kbps                                      | 0.00 pp                               | os -                  | US/United          | . 590 B             | 1 0 (BE)             |                         | ethernet1/1  |
| ICMP                                                                                                    | 10.1.40.204 0                                                                                                    | pool-100-8 0          |             | Test-traffic**  | privax                                          |             | 0.00 bps                                       | 0.00 pp                               | 05 -                  | US/United          | 0.8                 | 0.0 (BE)             | Ar 10 Ar 10 Ar 10 Ar 10 | ethernet1/1  |
| ICMP                                                                                                    | 10.1.40.204 0                                                                                                    | pool-100-8 0          |             | Test-traffic**  | privax                                          |             | 0.00 bps                                       | 0.00 pp                               | ps -                  | US/United          | 0.6                 | 0 0 (BE)             |                         | ethernet1/1  |
| ICMP                                                                                                    | 10.1.40.204 0                                                                                                    | pool-100-8 0          |             | Test-traffic**  | privax                                          |             | 1.57 Kbps                                      | 0.33 pp                               | - 25                  | US/United          | 590 B               | 1 0 (BE)             | 10000000                | ethernet1/1  |
| ICMP                                                                                                    | pool-100-8 0                                                                                                    | 10.1.40.204 0         |             | Test-traffic**  | privax                                          |             | 0.00 bps                                       | 0.00 pp                               | os MUS/United         |                    | 0.8                 | 0 0 (BE)             | *******                 | ethernet1/12 |
| ICMP                                                                                                    | 10.1.40.204 0                                                                                                    | pool-100-8 0          |             | Test-traffic**  | privax                                          |             | 0.00 bps                                       | 0.00 pp                               | - 25                  | U\$/United         | 08                  | 0 0 (BE)             |                         | ethernet1/1  |
| ICMP                                                                                                    | pool-100-8 0                                                                                                    | 10.1.40.204 0         |             | Test-traffic"   | privax                                          |             | 0.00 bps                                       | 0.00 pp                               | os s US/United        | -                  | 0.8                 | 0.0 (BE)             |                         | ethernet1/12 |
| ICMP                                                                                                    | 10.1.40.204 0                                                                                                    | pool-100-8 0          |             | Test-traffic**  | privax                                          |             | 4.72 KBps                                      | 0.00 pp                               | ps -                  | US/Onited          | 590 8               | 10(8)                |                         | ethernet1/1  |
| ICMP                                                                                                    | 10.1.40.204 0                                                                                                    | pool-100-8 0          |             | Test-traffic"   | privax                                          |             | 0.00 bps                                       | 0.00 pp                               | as -                  | US/United          | . 08                | 0.0 (BE)             |                         | ethernet1/1  |
| ICMP                                                                                                    | pool-100-80                                                                                                    | 10.1.40.204 0         |             | Test-traffic**  | privax                                          |             | 0.00 bps                                       | 0.00 pp                               | os mu US/United       | THE LIF (Included  | 08                  | 0 0 (BE)             |                         | ethernet1/12 |
| ICMP                                                                                                    | 10.1.40.204 0                                                                                                    | pool-100-80           |             | Test-traffic**  | privax                                          |             | 4.72 KDp1                                      | 0.00 pp                               | os -                  | US/United          | . 590 B             | 10(85)               |                         | ethernet1/1  |
| ICMP<br>ICMP                                                                                                    | 10.1.40.204 0                                                                                                    | 10.1.40.204 0         |             | Test-traffic**  | privax                                          |             | 0.00 bps                                       | 0.00 pp                               | as all the itleited   | US/United          | . 08                | 0.48 (056)           |                         | ethernet1/1  |
| ICMP                                                                                                    | pool-100-80                                                                                                    | 10.1.40.204 0         |             | Test-traffictt  | privax                                          |             | 0.00 bps                                       | 0.00 pp                               | us/United             |                    | 0.8                 | 0.48 (CSG)           |                         | ethemet1/12  |
| ICMP                                                                                                    | pool-100-8- 0                                                                                                    | 10.1.40.204 0         |             | Test-traffic##  | privax                                          |             | 0.00 bps                                       | 0.00 pp                               | is US/United          |                    | 0.0                 | 0.48 (056)           |                         | ethemet1/12  |
| ICMP                                                                                                    | pool-100-80                                                                                                    | 10.1.40.204 0         |             | Test-traffictt  | privat                                          |             | 0.00 bps                                       | 0.00 pt                               | IS US/United          |                    | 0.8                 | 0.48 (C30)           |                         | ethemet1/12  |
| CMP                                                                                                    | pppl-100-8- 0                                                                                                    | 10.1.40.204 0         |             | Test-traffic**  | privax                                          |             | 0.00 bps                                       | 0.00 pg                               | as the US/United.     |                    | 0.8                 | 0.48 (CS6)           |                         | ethernet1/12 |
| ICMP                                                                                                    | pool-100-8- 0                                                                                                    | 10.1.40.204 0         |             | Test-trafficett | privax                                          |             | 0.00 bps                                       | 0.00 pp                               | or In US/United.      | 1                  | 0.8                 | 0.48 (CS0)           |                         | othernot1/12 |
| ICMP                                                                                                    | ppol-100-8- 0                                                                                                    | 10.1.40.204 0         |             | Test-traffic**  | privax                                          |             | 0.00 bps                                       | 0.00 ps                               | IS US/United.         |                    | 0.0                 | 0.48 (056)           |                         | ethernet1/12 |
| ICMP                                                                                                    | pool-100-8- 0                                                                                                    | 10.1.40.204 0         |             | Tast_trafficts  | privax                                          |             | 0.00 bps                                       | 0.00 ps                               | s IIS/IInited.        | 2                  | 0.8                 | 0.48 (CS6)           |                         | atharnat1/12 |
| ICMP                                                                                                    | ppol-100-8- 0                                                                                                    | 10 1 40 204 0         |             | Test-traffic**  | privax                                          |             | 0.00 bps                                       | 0.00 p                                | is a US/United        |                    | 0.8                 | 0.48 (CS6)           |                         | ethemet1/12  |
| 10110                                                                                                    | 1 100 0 0                                                                                                    | 10.1.40.204 0         |             | T               | privax                                          |             | 0.00 000                                       | 0.00 pp                               | and the first for the |                    |                     | 0.40 (000)           |                         | -1 +1.11%    |
| Color Mag<br>Web<br>17<br>Interm<br>22<br>Netwo<br>17<br>Enterp<br>Voice<br>Voice<br>Voice<br>Voice<br>Netwo<br>Direct<br>Routin<br>Peer-1<br>All-Re<br>22<br>All-Re<br>24<br>Color Mag<br>10<br>10<br>10<br>10<br>10<br>10<br>10<br>10<br>10<br>10 | pping By Display Filter Colors<br>8 KB / 85 flows<br>8 / 85 / 30 flows<br>9 / 30 flows<br>9 / 30 flows<br>9 / 30 flows<br>9 / 30 flows<br>9 / 4 flows<br>9 / 4 flows<br>9 / 4 flows<br>9 / 4 flows |                       |             | Englag Inter    | des"<br>gas give by<br>web-towering<br>Beyleys" | Billion and | al<br>Br Nebulko<br>Diff<br>Da Ta Ta Ta<br>Ard | Aar<br>Oliver<br>Ufficewalt<br>East12 | Track                 |                    |                     |                      |                         |              |
| ACL A                                                                                                    | pplied<br>onfigured                                                                                                    |                       |             |                 |                                                 |             |                                                | Eng                                   | AppTest" stationk amb | entin) geogle-play |                     |                      |                         |              |

If we select a specific flow, it can be added to the search filter, and then only information destined to that application or IP address can be displayed. Or, we can drill down into more specific reports, like Top Analysis, or Interface Bandwidth reports.

#### 16 | Palo Alto Networks Integration with LiveNX

| Application              | App-ID (P 🔍 1        | Bit Rate Packet                          | t Rate Src Country | Dst Country In Bytes         | In Packets           | Src DSCP     | TCP Flags |        |
|--------------------------|----------------------|------------------------------------------|--------------------|------------------------------|----------------------|--------------|-----------|--------|
| EngAppTest**             | web-browsing         | 5.33 bps                                 | 0.01 pps 🚟 US/Unit | ed 🔤 US/United               | 60 B                 | 1 0 (BE)     | A         | e      |
| web-browsing             | web-browsing         | 10.67 bps                                | 0.02 pps -         | 🔤 US/United                  | 120 B                | 2 0 (BE)     | A         | e      |
| EngAppTest**             | teredo               | 36.05 bps                                | 0.04 pps 🚟 GB/Unit | ed 🔜 US/United               | 347 B                | 3 0 (BE)     |           | e      |
| teredo-ipv6              | teredo               | 10.70 bps                                | 0.01 pps –         | GB/United                    | 103 B                | 1.0 (BF)     |           | e      |
| EngAppTest**             | ssl                  | 42.80 bps                                | 0.05 pps 🔤 US/Un   | IPs and Application Repo     | rt                   |              |           | e      |
| ssl                      | ssl                  | 66.80 bps                                | 0.10 pps –         | IPs and Ports Report         |                      |              |           | e      |
| EngAppTest**             | sal Drill Dow        | n on salesforce-bas                      | se 🕨               | Top Analysis Report          |                      |              |           | e      |
| salestorce-b             | sal Drill Dow        | un on Specific Flow                      |                    | Interface Bandwidth Repo     | ort                  |              |           | e      |
| EngApp**                 | qu Annhu ca          | lasforso, base to See                    | reh                |                              |                      |              |           | e      |
| EngApp<br>Tost_traffic** | qu Appiy sa          | lestorce-base to Sea                     | arcn               | Top Conversations Repor      | t                    |              |           | e      |
| Test_traffic**           | Generate             | e Web Report                             |                    | Bidirectional Source/Dest    | ination Pair Repor   | t            |           | 0      |
| Test-traffic**           | Export F             | low Data                                 |                    | Source or Destination Ad     | dress Report         |              |           | e      |
| Test-traffic**           | pri p.c. c           |                                          |                    | Address Pair Report          | aress nepore         |              |           | e      |
| Test-traffic**           | pri Define C         | ustom Application B                      | ased on Flow       | Destination Address Done     |                      |              |           | e      |
| Test-traffic**           | pri Evocuto          | Madiatraca                               |                    | Destination Address Repo     | ort                  |              |           | e      |
| Test-traffic**           | pri                  | meulatiace                               |                    | Source Address Report        |                      |              |           | e      |
| Test-traffic**           | pri Create D         | isplay Filter                            |                    | Destination Address Popu     | alarity Report       |              |           | e      |
| Test-traffic**           | pri Add to C         | 'urrent Display Filter                   |                    | Source Address Popularit     | y Report             |              |           | e      |
| Test-traffic**           | pri Na Diaul         | urrent Display Filter                    |                    | Site Traffic Report          |                      |              |           | e      |
| Test-traffic**           | pri No Displ         | ay Filter                                |                    | Destination Site Traffic Re  | eport                |              |           | e      |
| Test-traffic**           | pri Create A         | CL based on flow                         |                    | Source Site Traffic Report   |                      |              |           | e      |
| Test-traffic**           | privax               | 0.00 bps                                 | 0.00 pps 🔤 US/Un   | source site frame kepon      | •                    |              |           | e      |
| Test-traffic**           | privax               | 0.00 bps                                 | 0.00 pps 🔤 US/Un   | Protocol Report              |                      |              |           | e      |
| Test-traffic**           | privax               | 0.00 bps                                 | 0.00 pps US/Un     | Protocol Port Report         |                      |              |           | e      |
|                          |                      |                                          |                    | Application Group Report     |                      |              |           |        |
|                          |                      | <b></b>                                  |                    | Application Group Report     | L                    |              |           |        |
| outlook-web-online       | dns* githu           | ib-base ssl                              |                    | Application Report           | Dement               |              |           |        |
| secure-http* tere        | do-ipv6-tunneled o   | dns hola-unblocker                       |                    | Application Flow Duration    | h Keport             |              |           |        |
| Test-traffic**           | web-browsing salesfo | orce-basemeraki-cloud-controller         |                    | DSCP vs Application Repo     | ort                  |              |           |        |
| EngApp**                 | ntp*                 |                                          | _                  | bber vs Application Repe     |                      |              |           |        |
|                          |                      |                                          |                    | Business Relevance Repo      | rt                   |              |           |        |
|                          |                      |                                          |                    | Traffic Class Report         |                      |              |           |        |
|                          |                      |                                          |                    |                              |                      |              |           |        |
|                          |                      |                                          | ÷                  | User Filter DSCP Audit Re    | port                 |              |           |        |
|                          |                      | Othe                                     | er                 | Application DSCP Audit R     | eport                |              |           |        |
| Loca                     |                      | Eth 1/1                                  |                    | Site to Site User Filter DS0 | P Audit Report       |              |           |        |
|                          |                      | PA-PANFirewa                             | all 💽              | Site to Site Application D   | CP Audit Report      |              |           |        |
| EngAppTest**             | EngApp~              | 101.2.10                                 |                    | Type of Service Report       | CI Addit Report      |              |           |        |
|                          |                      | Local                                    | Eth1/11            | Type of Service Report       |                      |              |           |        |
|                          |                      |                                          |                    | DSCP Report                  |                      |              |           |        |
|                          |                      | \ 🔷 🛸                                    |                    | Interface Bandwidth Sum      | mary Report          |              |           |        |
|                          |                      | N 19 19 19 19 19 19 19 19 19 19 19 19 19 |                    | Bandwidth Summany Dan        | ant vicepoir         |              |           |        |
|                          |                      | ang mt Eti                               | h1/12              | Bandwidth Summary Rep        |                      |              |           |        |
|                          |                      |                                          |                    | Traffic Volume Pair Repoi    | rt                   |              |           |        |
|                          |                      |                                          |                    | Outbound Bandwidth Util      | ization Report       |              |           |        |
|                          |                      |                                          |                    | Network Security Denied      | Events Report        |              |           |        |
|                          |                      |                                          | EngApprest outloc  | Ann Group (DSCD) Brade       | idth Donort          |              |           |        |
|                          |                      |                                          | ans" se            | App Group (DSCP) Bandw       | ideb by Cite Domoni  |              |           | -      |
| 00 PM - 5:05:00          | PM: 200 flows        | displayed (7,632 total                   | ).                 | App Group (DSCP) Bandw       | inter by Site Report |              | -         | ser 0  |
|                          |                      |                                          |                    | App Group (DSCP) Bandw       | idth by Service Pro  | wider Report |           |        |
| rage (SAN, NAS)          |                      | Firew                                    | alls               | Site Capacity Utilization R  | eport                |              |           |        |
|                          |                      | Slide 9 of 11 10                         | 0%                 | Site Capacity Utilization b  | y App Group (DSC     | P) Report    |           | A 10.5 |
|                          |                      |                                          |                    |                              |                      |              |           |        |

By right clicking on specific columns in this display we can drill down and look at specific issues that could be happening, if we choose the Source IP address we can drill down to the interface report and see the amount of traffic that is being generated that is traversing through the firewall by that specific address, or by right clicking on the APP-ID (Palo Alto Networks) we can choose the same report and see the amount of traffic that is specific application is generating.

## 17 | Palo Alto Networks Integration with LiveNX

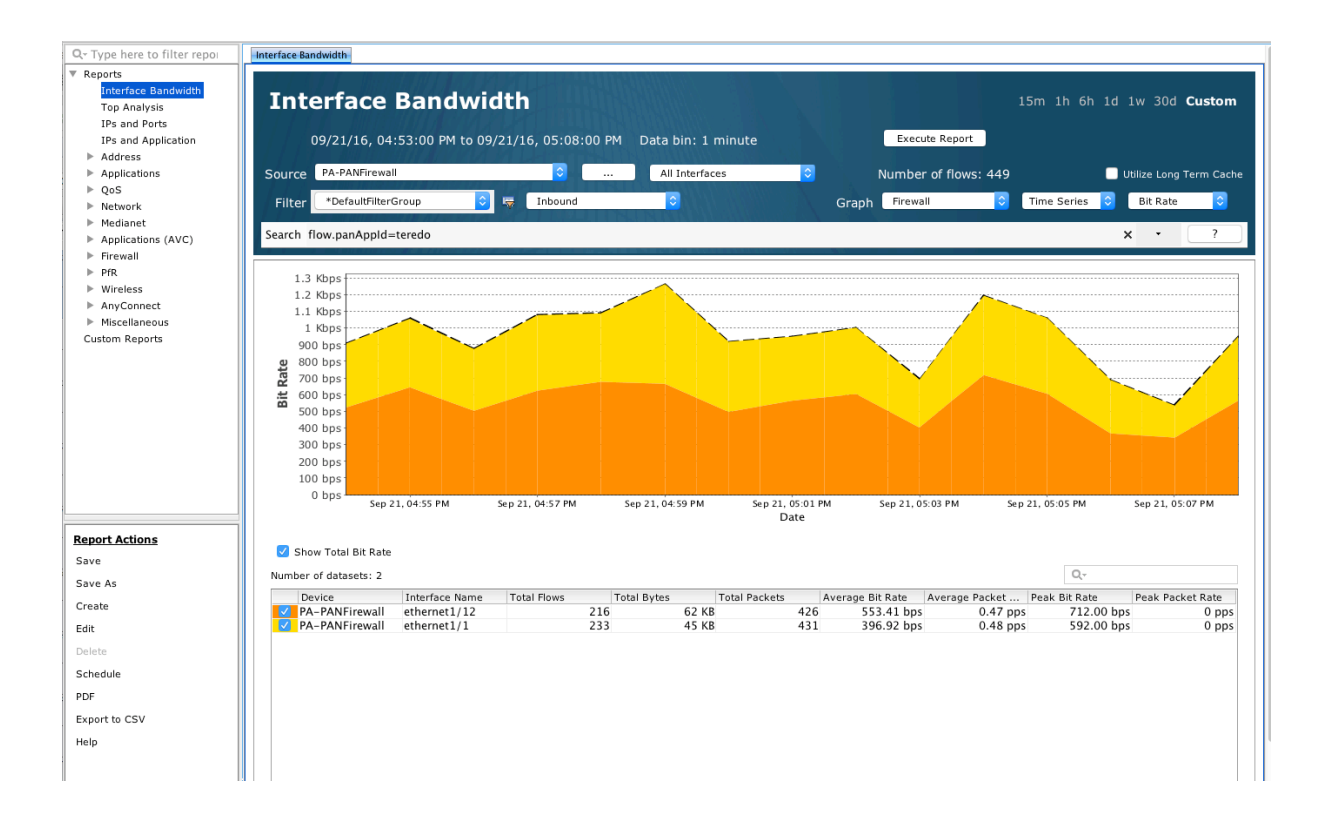

From LiveNX's Flow Reports we can also look at all the applications and the bandwidth each is consuming. Open Flow Reports and choose the Application report, choose the Palo Alto Networks device and make the Graph Type "Firewall," select the time frame and execute the report.

## 18 | Palo Alto Networks Integration with LiveNX

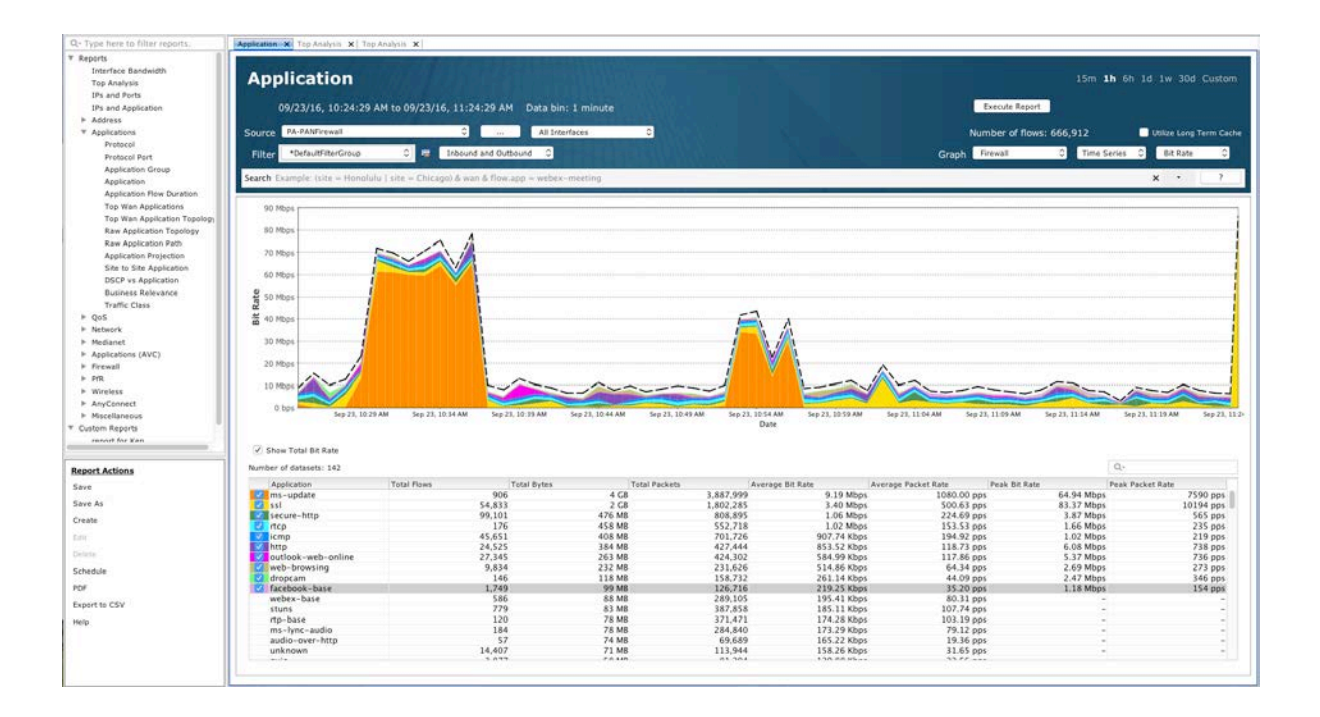

From this view, we can also drill down on specific applications and gather more information on Network Activity.

## 19 | Palo Alto Networks Integration with LiveNX

# 6. Use Cases

Let's look at some specific use cases that can help solve specific issues that may be generated within an organization.

## 1) What was Done?

In this specific use case, we need to understand what an employee did during a specific time period and what applications were used, and if any large amounts of data were transferred outside the of the company's infrastructure. Information that we have are the user's ID and the time frame that the event happened. In LiveNX, we can run Flow reports on the time frame and then as the user's ID appears in the reports we can use the associated IP address to add to the filter list. Execute the report and now we have all the external activity for that user over the selected time period.

| Q- Type here to filter reports.        | Application X Top Analysis            | K Top Analysis X                                                                                                    |            |                                                                                                    |                                                                                                    |                                 |                       |                          |                         |
|----------------------------------------|---------------------------------------|----------------------------------------------------------------------------------------------------|------------|----------------------------------------------------------------------------------------------------|----------------------------------------------------------------------------------------------------|---------------------------------|-----------------------|--------------------------|-------------------------|
| Reports                                |                                       |                                                                                                    |            | The left is the second second s |                                                                                                    |                                 |                       |                          |                         |
| Interface Bandwidth                    | and the second second                 |                                                                                                    |            |                                                                                                    |                                                                                                    |                                 |                       |                          |                         |
| Top Analysis                           | l op Analys                           | SIS                                                                                                    |            |                                                                                                    |                                                                                                    |                                 |                       | 15m 1h 6h 1d 1w 3        | Od Custom               |
| 10x and Bosts                          |                                       |                                                                                                    |            |                                                                                                    |                                                                                                    |                                 |                       |                          |                         |
| ins and norts                          | an institute water                    |                                                                                                    |            |                                                                                                    |                                                                                                    |                                 | English Ran           |                          |                         |
| IPs and Application                    | 09/23/16, 10:2                        | 24:29 AM to 09/23/16, 11:24:21                                                                                                    | AM         |                                                                                                    |                                                                                                    |                                 | Execuse Rep           | 2015                     |                         |
| ► Address                              |                                       |                                                                                                    | 100        | the second second second second second second second second second second second second second second second s                                                                                                    |                                                                                                    |                                 |                       |                          |                         |
| ▼ Applications                         | Source PA-PANFirewall                 |                                                                                                    | All 1      | Interfaces C                                                                                                    |                                                                                                    |                                 | Number of flo         | ws: 1,707                | <b>CSV File Results</b> |
| Protocol                               |                                       | and the second second s | 10         |                                                                                                    |                                                                                                    |                                 | and the second second |                          |                         |
| Protocol Port                          | Filter *DefaultFilterGr               | roup 🔁 🔄 Inbound and                                                                                                    | Outbound C |                                                                                                    |                                                                                                    |                                 | Frewall               | Time Sorted - Uni        | que Flows 😑             |
| Analization Group                      |                                       | and an an an and a state of the state of the |            |                                                                                                    | the second second second second second second second second second second second second second second second s |                                 | 2.5                   |                          |                         |
| Application                            | Search flow.app=facebo                | ok-base                                                                                                    |            |                                                                                                    |                                                                                                    |                                 |                       | х -                      | 7                       |
| Appreciation                           |                                       | An order to have                                                                                                    |            |                                                                                                    |                                                                                                    |                                 |                       |                          |                         |
| Application How Duration               |                                       |                                                                                                    |            |                                                                                                    |                                                                                                    |                                 |                       | 0                        |                         |
| Top Wan Applications                   | 1 1 1 1 1 1 1 1 1 1 1 1 1 1 1 1 1 1 1 |                                                                                                    |            |                                                                                                    |                                                                                                    |                                 |                       | 14                       |                         |
| Top Wan Application Topology           | Time Protocol                         | Src IP Addr                                                                                                    | Src Port   | Dst IP Addr Dst Port                                                                                                    | User-ID (PAN)                                                                                                  | * 1 Application App-ID (PAN)    | Bit Rate 1            | Packet Rate Src Country  | Dst Country             |
| Raw Application Topology               | Sep 23, 2016 TCP                      | 10.1.2.205                                                                                                    | 49,458     | xx-fbcdn-sh 443                                                                                                    | liveaction.com\testme                                                                                          | facebook-base facebook-base     | 1.32 Kbps             | 0.00 pps -               | I IE/Ireland            |
| Raw Application Path                   | Sep 23, 2016 TCP                      | xx-fbcdn-shv-01-sjc2.fbcdn.                                                                                                    | . 443      | 12.33.223.132 43,604                                                                                                    | liveaction.com\testme                                                                                          | facebook-base facebook-base     | 2.49 Kbps             | 0.00 pps II IE/Ireland   | MUS/United              |
| Application Projection                 | Sep 23, 2016 TCP                      | 10.1.2.205                                                                                                    | 49,517     | edge-star-m 443                                                                                                    | liveaction.com\testme                                                                                          | facebook-base facebook-base     | 26.46 Kbps            | 3.67 pps -               | MUS/Uniter              |
| City in City Application               | Sep 23, 2016 TCP                      | edge-star-mini-shv-07-ash4.                                                                                                    | . 443      | 12.33.223.132 8,348                                                                                                    | liveaction.com\testme                                                                                          | facebook-base facebook-base     | 5.47 Kbps             | 2.67 pps M US/United.    | 🔜 US/Uniter             |
| ane to ane application                 | Sep 23, 2016 TCP                      | 10.1.2.205                                                                                                    | 49,482     | edge-star-m 443                                                                                                    | liveaction.com\testme                                                                                          | facebook-base facebook-base     | 347.17 bps            | 0.11 pps =               | S/Uniter                |
| DSCP vs Application                    | Sep 23, 2016 TCP                      | edge-star-mini-shv-07-ash4.                                                                                                    | _ 443      | 12.33.223.132 51,643                                                                                                    | liveaction.com\testme                                                                                          | facebook-base facebook-base     | 693.89 bps            | 0.13 pps 🔜 US/United.    | 📑 US/Unitec             |
| Business Relevance                     | Sep 23, 2016 TCP                      | 10.1.2.205                                                                                                    | 49,457     | xx-fbcdn-sh 443                                                                                                    | liveaction.com\testme                                                                                          | facebook-base facebook-base     | 17.51 Kbps            | 16.00 pps -              | E IE/Ireland            |
| Traffic Class                          | Sep 23, 2016 TCP                      | xx-fbcdn-shv-01-sjc2.fbcdn.                                                                                                    | 443        | 12.33.223.132 56,965                                                                                                    | liveaction.com\testme                                                                                          | facebook-base facebook-base     | 549.47 Kbps           | 51.00 pps I IE/Ireland   | S/Uniter                |
| ▶ Qo5                                  | Sep 23, 2016 TCP                      | 10.1.2.205                                                                                                    | 49,378     | edge-star-m 443                                                                                                    | liveaction.com\testme                                                                                          | facebook-base facebook-base     | 2.83 Kbps             | 3.37 pps -               | MUS/Uniter              |
| in Nationale                           | Sep 23, 2016 TCP                      | edge-star-mini-shv-07-ash4.                                                                                                    |            | 12.33.223.132 42,315                                                                                                    | liveaction.com\testme                                                                                          | facebook-base facebook-base     | 36.70 Kbps            | 4.07 pps 🔜 US/United.    | 🔜 US/Uniter             |
| h Medicael                             | Sep 23, 2016 TCP                      | 10.1.2.205                                                                                                    | 49,465     | xx=fbcdn=sh 443                                                                                                    | liveaction.com\testme                                                                                          | facebook-base facebook-base     | 4.54 Kbps             | 4.20 pps -               | E   E/Ireland           |
| P Reparet                              | Sep 23, 2016 TCP                      | xx-fbcdn-shv-01-atl3.fbcdn.                                                                                                    | . 443      | 12.33.223.132 50,215                                                                                                    | liveaction.com\testme                                                                                          | facebook-base facebook-base     | 107.59 Kbps           | 10.00 pps I I IE/Ireland | US/Uniter               |
| <ul> <li>Applications (AVC)</li> </ul> | Sep 23, 2016 TCP                      | 10.1.2.205                                                                                                    | 49,534     | edge-star-m 443                                                                                                    | liveaction.com\testime                                                                                         | facebook-base facebook-base     | 22.74 Kbps            | 8.00 pps -               | US/Uniter               |
| Frewall                                | Sep 23, 2016 TCP                      | edge-star-mini-shv-07-ash4.                                                                                                    | . 443      | 12.33.223.132 52,704                                                                                                    | liveaction.com\testme                                                                                          | facebook-base facebook-base     | 25.54 Kbps            | 7.00 pps M US/United.    | 🔜 US/Uniter             |
| ► PIR                                  | Sep 23, 2016 TCP                      | 10.1.2.205                                                                                                    | 49,545     | xx-fbcdn-sh 443                                                                                                    | liveaction.com\testme                                                                                          | facebook-base facebook-base     | 6.62 Kbps             | 10.00 pps -              | E IE/Ireland            |
| ► Wireless                             | Sep 23, 2016 TCP                      | xx-fbcdn-shv-01-atl3.fbcdn.                                                                                                    | . 443      | 12.33.223.132 11,374                                                                                                    | liveaction.com/testme                                                                                          | facebook-base facebook-base     | 224.70 Kbps           | 20.00 pps 1 It/Ireland   | US/United               |
| <ul> <li>AnvConnet</li> </ul>          | Sep 23, 2016 TCP                      | 10.1.2.205                                                                                                    | 49,547     | edge-star-m 443                                                                                                    | liveaction.com/testme                                                                                          | facebook-base facebook-base     | 2.78 Kbps             | 0.62 pps -               | US/Uniter               |
| h Macallanana                          | Sep 23, 2016 TCP                      | edge-star-mini-shv=07-ash4.                                                                                                    | _443       | 12.33.223.132 23,439                                                                                                    | liveaction.com\testme                                                                                          | facebook-base facebook-base     | 3.18 Kbps             | 0.67 pps su US/United.   | US/United               |
| P Piscelaneurs                         | Sep 23, 2016 ICP                      | 10.1.2.205                                                                                                    | 49,520     | eoge-star-m 443                                                                                                    | Inveaction.com/testime                                                                                         | facebook-base facebook-base     | 670.24 bps            | 0.12 pps -               | US/United               |
| Custom Reports                         | Sep 23, 2016 TCP                      | edge-star-mini-shv-0/-ash4.                                                                                                    | 493        | 12.33.223.132 13,896                                                                                                    | Inveaction.com\testime                                                                                         | facebook-base facebook-base     | 273.49 bps            | 0.14 pps su US/United.   | Solution of the second  |
| record for Ken                         | Sep 23, 2016 TCP                      | 10.1.2.203                                                                                                    | 49,430     | XX-10C01-51                                                                                                    | inveaction.com/testine                                                                                         | racebook-base racebook-base     | 30.77 bps             | 0.04 pps -               | I IE/retand             |
|                                        | Sep 23, 2016 TCP                      | xx-rocon-snv-01-sjc2.rocon.                                                                                                    | 443        | 12.33.223.132 29,823                                                                                                    | inveaction.com/testine                                                                                         | racebook-base racebook-base     | 309.54 bps            | 0.08 pps a sic/ireland   | us/united               |
|                                        | Sep 23, 2016. TCP                     | up flying shu fill sig? flying                                                                                                    | 49,401     | 13 32 332 123 3 376                                                                                                    | liveoction com/testine                                                                                         | facebook base facebook base     | 2 02 Khud             | 0.45 pps                 | 115 /lieiter            |
| eport Actions                          | Sep 23, 2010 TCP                      | 10.1.2.205                                                                                                    | 40.402     | se ssees as ears                                                                                                    | Investion comitestine                                                                                          | facebook - base facebook - base | 303.43 hors           | 0.36 pps                 | I If ileland            |
| ave                                    | Sep 23, 2016 TCP                      | 10.1.2.205                                                                                                    | 49,402     | xx-10c0n-sn 443                                                                                                    | Inveaction.com/testine                                                                                         | facebook-base facebook-base     | 303.43 Dps            | 0.26 pps -               | E IE/Ireland            |
|                                        | Sep 23, 2016 TCP                      | 10.1.2.205                                                                                                    | 445        | 12.55.225.152 30,737                                                                                                    | Investion.com/testine                                                                                          | facebook - base facebook - base | 21.17 box             | 0.04 pps - ic/ireland    | I I E // reland         |
| ave As                                 | Sep 23 2016 TCP                       | xx-fbrdn-shy-01-atl3 fbrdn                                                                                                    | 443        | 12 33 223 132 61 138                                                                                                    | liveaction com/testme                                                                                          | facebook - base facebook - base | 374.44 hos            | 0.08 nos 11E/ireland     | US/Uniter               |
| reate                                  | Sep 23, 2016 TCP                      | 10.1.2.205                                                                                                    | 49 483     | edge-star-m 443                                                                                                    | liveaction com/testme                                                                                          | farebook-base farebook-base     | 1.22 Khos             | 0.53 005 -               | III US/Uniter           |
|                                        | Sep 23 2016 TCP                       | edoe_star_mini_shy_07_ash4                                                                                                    | 443        | 12 13 223 132 60 171                                                                                                    | liveration comitestme                                                                                          | Facebook -base facebook -base   | 8 33 Khos             | 1.13 pps IIIS/IInited    | IIS/IIniter             |
|                                        | Sep 23, 2016 TCP                      | 10.1.2.205                                                                                                    | 49.546     | edge-star-m., 443                                                                                                    | liveaction.com\testme                                                                                          | facebook-base facebook-base     | 2.69 Kbos             | 0.62 pps -               | US/Uniter               |
|                                        | Sep 23 2016 TCP                       | edoe-star-mini-shy-07-ash4                                                                                                    | 443        | 12 33 223 132 23 998                                                                                                    | liveaction com\testme                                                                                          | farebook-base farebook-base     | 3.64 Khos             | 0.46 pos IIIS/United     | III US/Uniter           |
|                                        | Sep 23, 2016, TCP                     | 10.1.2.205                                                                                                    | 49 377     | edne-star-m. 443                                                                                                    | liveaction com\testme                                                                                          | facebook-base facebook-base     | 270.46 bos            | 0.08.005 -               | III US/Uniter           |
| chedule                                | Sep 23, 2016 TCP                      | edge-star-mini-shy-07-ash4                                                                                                    | 443        | 12.33.223.132.22.972                                                                                                    | liveaction.com\testme                                                                                          | facebook-base facebook-base     | 657.85 bps            | 0.14 pps MUS/United.     | US/Uniter               |
|                                        | Sep 23, 2016 TCP                      | 10.1.2.205                                                                                                    | 49,514     | edge-star-m 443                                                                                                    | liveaction.com\testme                                                                                          | facebook-base facebook-base     | 401.66 bps            | 0.13 pps -               | US/Uniter               |
| N.O                                    | Sep 23, 2016 TCP                      | edge-star-mini-shy-07-ash4.                                                                                                    | . 443      | 12.33.223.132 55.979                                                                                                    | liveaction.com\testme                                                                                          | facebook-base facebook-base     | 1.41 Kbps             | 0.24 pps 🔜 US/United.    | SUS/United              |
|                                        | Sep 23, 2016 TCP                      | 10.1.2.205                                                                                                    | 49,544     | xx-fbcdn-sh 443                                                                                                    | liveaction.com\testme                                                                                          | facebook-base facebook-base     | 2.56 Kbps             | 1.67 pps -               | E    IE/Ireland         |
|                                        | Sep 23, 2016 TCP                      | xx-fbcdn-shv-01-atl3.fbcdn.                                                                                                    | . 443      | 12.33.223.132 36,774                                                                                                    | liveaction.com\testme                                                                                          | facebook-base facebook-base     | 11.06 Kbps            | 2.00 pps I IE/Ireland    | US/Uniter               |
| lelp .                                 | Sep 23, 2016 TCP                      | edge-star-mini-shv-07-ash4.                                                                                                    | _443       | 12.33.223.132 23.998                                                                                                    | liveaction.com\testme                                                                                          | facebook-base facebook-base     | 8.83 bps              | 0.01 pps MUS/United.     | MUS/United              |
|                                        | Sep 23, 2016 TCP                      | edge-star-mini-shv-07-ash4.                                                                                                    | . 443      | 12.33.223.132 23.459                                                                                                    | liveaction.com\testme                                                                                          | facebook-base facebook-base     | 8.83 bps              | 0.01 pps MUS/United.     | MUS/Uniter              |
|                                        | Sep 23, 2016 TCP                      | 10.1.2.205                                                                                                    | 49,482     | edge-star-m 443                                                                                                    | liveaction.com\testme                                                                                          | facebook-base facebook-base     | 6.23 bps              | 0.01 pps -               | US/Uniter               |
|                                        |                                       |                                                                                                    | 100000     |                                                                                                    |                                                                                                    |                                 |                       |                          |                         |
|                                        |                                       |                                                                                                    |            |                                                                                                    |                                                                                                    |                                 |                       | e final de fierre t      | 1.262                   |
|                                        |                                       |                                                                                                    |            |                                                                                                    |                                                                                                    |                                 |                       |                          | ALCONE CONTRACTOR       |
|                                        |                                       |                                                                                                    |            |                                                                                                    |                                                                                                    |                                 |                       |                          |                         |

Not only can we see what external apps and systems were touched, but we can also see all the internal activity from that address, while the user was associated with that IP address. Select "All Devices" and the timeframe, set the graph to "Basic Flow" and execute the report.

## 20 | Palo Alto Networks Integration with LiveNX

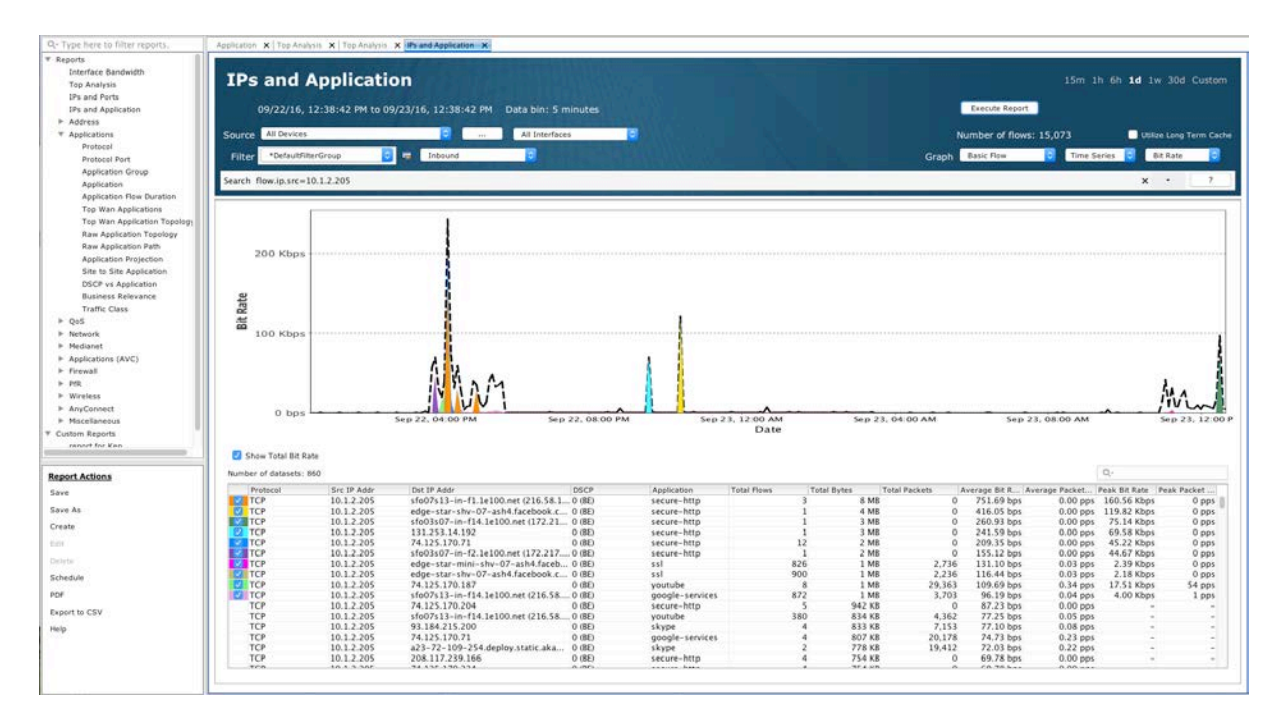

# 2) Data Leakage

Report of a large Data Leakage has occurred. Your mission as a network/security engineer is to try and find out who, what and when it occurred. You know the Application, but you don't know who did it, or when it was done. How do you figure it out? The first step is to look at the applications going through the firewall(s) over a period of time. Navigate to flow reports in LiveNX, select the period of time that you want to monitor, select the firewall that you will use as the source, select graph type to be firewall and execute the report.

## 21 | Palo Alto Networks Integration with LiveNX

| and a set the set of the set of t                                                                                                    | the second second second second second second second second second second second second second second second se                                                                                                    |                                                                                                    |                                                                                                    |                                                                                                    |                                                                                                    |                                                                                                    |                                                                                                    |                                                                                                    |
|----------------------------------------------------------------------------------------------------|----------------------------------------------------------------------------------------------------|----------------------------------------------------------------------------------------------------|----------------------------------------------------------------------------------------------------|----------------------------------------------------------------------------------------------------|----------------------------------------------------------------------------------------------------|----------------------------------------------------------------------------------------------------|----------------------------------------------------------------------------------------------------|----------------------------------------------------------------------------------------------------|
| Enace Bandwidth                                                                                                    | Application                                                                                                    |                                                                                                    |                                                                                                    |                                                                                                    |                                                                                                    |                                                                                                    | 15m (1b) 6b                                                                                                    | otherwo <b>sol</b> on                                                                                                    |
| o Analysis                                                                                                    | Application                                                                                                    |                                                                                                    |                                                                                                    |                                                                                                    |                                                                                                    |                                                                                                    |                                                                                                    |                                                                                                    |
| and Ports                                                                                                    | 200 (Carles - 2012) 201                                                                                                    |                                                                                                    |                                                                                                    |                                                                                                    |                                                                                                    | ( ) and the second second                                                                                                    | 12                                                                                                    |                                                                                                    |
| and Application                                                                                                    | 08/24/16, 12:54:33                                                                                                    | PM to 09/23/16, 12:54:33 PM Data bi                                                                                                    | in: 5 minutes                                                                                                    |                                                                                                    |                                                                                                    | Execute Report                                                                                                    |                                                                                                    |                                                                                                    |
| ress                                                                                                    |                                                                                                    |                                                                                                    | Contraction of the local division of the local division of the loc                                                                                                    |                                                                                                    |                                                                                                    |                                                                                                    |                                                                                                    |                                                                                                    |
| lications                                                                                                    | Source PA-PANFirewall                                                                                                    | - Al IA                                                                                                    | sterføces 0                                                                                                    |                                                                                                    |                                                                                                    | Number of flows:                                                                                                    | 71,463,456                                                                                                    | Usize Long Terr                                                                                                    |
| votocol                                                                                                    | Profestilitation                                                                                                    | C I Takened and Orthored C                                                                                                    |                                                                                                    |                                                                                                    |                                                                                                    | Crash Result                                                                                                    | 2 Time Louise                                                                                                    | C Bit Date                                                                                                    |
| votocol Port                                                                                                    | Pilter Census Herorosp                                                                                                    | C Instant and Obsound C                                                                                                    |                                                                                                    |                                                                                                    |                                                                                                    | Graph                                                                                                    | C THINK SEPTRE                                                                                                    | U DI KUIE                                                                                                    |
| pplication Group                                                                                                    | Search Example Jaite - Honolu                                                                                                    | lo Latte - Chicanol & was & Environment                                                                                                    | -meeting                                                                                                    |                                                                                                    |                                                                                                    |                                                                                                    |                                                                                                    | * *                                                                                                    |
| pplication                                                                                                    | Staren Example. tine - Honord                                                                                                    | nu i site a cincagova nani u non app a nebe                                                                                                    | ix-meening                                                                                                    |                                                                                                    |                                                                                                    |                                                                                                    |                                                                                                    |                                                                                                    |
| pplication Flow Duration                                                                                                    | 17                                                                                                    |                                                                                                    |                                                                                                    |                                                                                                    |                                                                                                    |                                                                                                    |                                                                                                    |                                                                                                    |
| op Wan Applications                                                                                                    | Destances in the                                                                                                    |                                                                                                    |                                                                                                    |                                                                                                    |                                                                                                    |                                                                                                    |                                                                                                    |                                                                                                    |
| op Wan Application Topology                                                                                                    | 100 Mbps                                                                                                    |                                                                                                    |                                                                                                    |                                                                                                    |                                                                                                    |                                                                                                    |                                                                                                    |                                                                                                    |
| aw Application Tepology                                                                                                    | 90 Mbor                                                                                                    |                                                                                                    |                                                                                                    |                                                                                                    |                                                                                                    |                                                                                                    |                                                                                                    |                                                                                                    |
| aw Application Path                                                                                                    | 20 mops                                                                                                    |                                                                                                    |                                                                                                    |                                                                                                    |                                                                                                    |                                                                                                    |                                                                                                    |                                                                                                    |
| pplication Projection                                                                                                    | 80 Mbps                                                                                                    |                                                                                                    |                                                                                                    |                                                                                                    |                                                                                                    | and the second second second second                                                                                                    |                                                                                                    |                                                                                                    |
| te to Site Application                                                                                                    | 20 Mbos                                                                                                    |                                                                                                    |                                                                                                    |                                                                                                    |                                                                                                    | and the state of the second state                                                                                                    |                                                                                                    | non partition and the                                                                                                    |
| SCP vs Application                                                                                                    | o o trops                                                                                                    |                                                                                                    |                                                                                                    |                                                                                                    |                                                                                                    |                                                                                                    |                                                                                                    | j l                                                                                                    |
| usiness Relevance                                                                                                    | 60 Mbps                                                                                                    |                                                                                                    |                                                                                                    |                                                                                                    |                                                                                                    |                                                                                                    |                                                                                                    |                                                                                                    |
| raffic Class                                                                                                    | SO Mbos                                                                                                    |                                                                                                    |                                                                                                    |                                                                                                    |                                                                                                    |                                                                                                    |                                                                                                    |                                                                                                    |
|                                                                                                    | a somers                                                                                                    |                                                                                                    |                                                                                                    |                                                                                                    | The second second second second second second second second second second second second second second second s                                                                                                    |                                                                                                    | 101000000000000000000000000000000000000                                                                                                    |                                                                                                    |
| Jrk .                                                                                                    | 40 Mbps                                                                                                    |                                                                                                    |                                                                                                    |                                                                                                    |                                                                                                    |                                                                                                    |                                                                                                    |                                                                                                    |
|                                                                                                    |                                                                                                    |                                                                                                    |                                                                                                    |                                                                                                    |                                                                                                    |                                                                                                    |                                                                                                    |                                                                                                    |
| net                                                                                                    | 30 Million                                                                                                    |                                                                                                    |                                                                                                    |                                                                                                    |                                                                                                    |                                                                                                    | 1                                                                                                    |                                                                                                    |
| cations (AVC)                                                                                                    | 30 Mbps                                                                                                    |                                                                                                    |                                                                                                    |                                                                                                    |                                                                                                    |                                                                                                    | l,                                                                                                    |                                                                                                    |
| cations (AVC)<br>all                                                                                                    | 30 Mbps                                                                                                    |                                                                                                    |                                                                                                    |                                                                                                    |                                                                                                    |                                                                                                    | <u> </u>                                                                                                    |                                                                                                    |
| anet<br>cations (AVC)<br>all                                                                                                    | 30 Mbps                                                                                                    |                                                                                                    |                                                                                                    |                                                                                                    |                                                                                                    |                                                                                                    |                                                                                                    |                                                                                                    |
| anet<br>cations (AVC)<br>vall                                                                                                    | 30 Mbps<br>20 Mbps<br>10 Mbps                                                                                                    |                                                                                                    |                                                                                                    |                                                                                                    |                                                                                                    |                                                                                                    |                                                                                                    |                                                                                                    |
| anet<br>cations (AVC)<br>eail<br>less<br>connect                                                                                                    | 30 Mbps<br>20 Mbps<br>10 Mbps<br>0 bps                                                                                                    | Aug 75, 1205 AM                                                                                                    | 5-0 M 12-00 AM                                                                                                    |                                                                                                    | 500.11.12.00                                                                                                    |                                                                                                    |                                                                                                    |                                                                                                    |
| inet<br>cations (AVC)<br>all<br>ess<br>onnect<br>illaneous                                                                                                    | 30 Mbps<br>20 Mbps<br>10 Mbps<br>0 bps                                                                                                    | Aug 28, 12:00 AM                                                                                                    | Sep 04, 12:00 AM                                                                                                    |                                                                                                    | Sep 11, 12:00 A                                                                                                    |                                                                                                    | 18, 12:00 AM                                                                                                    |                                                                                                    |
| anet<br>(cations (AVC)<br>all<br>less<br>Cennet<br>ellaneous<br>Reports                                                                                                    | 30 Mbps<br>20 Mbps<br>10 Mbps<br>0 bps                                                                                                    | Aug 28, 12:09 AM                                                                                                    | 5ep 04, 12:00 AM                                                                                                    |                                                                                                    | Sep 11, 12.00 A<br>Date                                                                                                    |                                                                                                    | 18, 12:00 AM                                                                                                    |                                                                                                    |
| anet<br>cations (AVC)<br>wall<br>less<br>Connect<br>ellaneous<br>Reports<br>et for Ken                                                                                                    | 30 Mbps<br>20 Mbps<br>10 Mbps<br>0 bps                                                                                                    | Aug 28, 12 00 AM                                                                                                    | 5«p 04, 12:00 AM                                                                                                    |                                                                                                    | Sep 11, 12.00 A<br>Date                                                                                                    | M Sep                                                                                                    | 18, 12:00 AM                                                                                                    | <u> II i</u>                                                                                                    |
| anet<br>anet<br>sall<br>less<br>cennect<br>itaneous<br>Reports<br>et fur Van                                                                                                    | 30 Mbps<br>20 Mbps<br>10 Mbps<br>0 bps                                                                                                    | Aug 28, 12:00 AM                                                                                                    | Sep 04, 12:00 AM                                                                                                    |                                                                                                    | 5ep 11, 12:00 A<br>Date                                                                                                    | M Sep                                                                                                    | 18, 12:00 AM                                                                                                    |                                                                                                    |
| anet<br>cafoos (AVC)<br>eall<br>less<br>cennet<br>Hisneous<br>Reports<br>a four Ken<br>ctions                                                                                                    | 30 Mbps<br>20 Mbps<br>10 Mbps<br>0 bps<br>Ø Show Total BR Rate<br>Rumber of datasets: 306                                                                                                    | Aug 25, 12:09 AM                                                                                                    | Sep 04, 12:00 AM                                                                                                    |                                                                                                    | 5ep 11, 12:00 A<br>Date                                                                                                    |                                                                                                    | 18, 12:00 AM                                                                                                    |                                                                                                    |
| anet cabos (AVC)<br>all<br>Itess<br>Connect<br>Itlaneous<br>Reports<br>at for Yan                                                                                                    | 30 Mbps<br>20 Mbps<br>10 Mbps<br>0 bps<br>9 Shar Tela (bt Rate<br>Rumber of datasets 306<br>Application                                                                                                    | Aug 28, 12:00 AM                                                                                                    | Sep D4, 12.00 AM<br>Total Packets                                                                                                    | E<br>[Averag                                                                                                    | Sep 11, 12.00 A<br>Date Aver                                                                                                    | op Packet Rate                                                                                                    | Q.<br>Peak                                                                                                    | Packet Rate                                                                                                    |
| anet<br>cadoos (AVC)<br>vali<br>less<br>connect<br>likaneous<br>Reports<br>et for Ken<br>ctions                                                                                                    | 30 Mbps<br>20 Mbps<br>10 Mbps<br>0 bps<br>?<br>Show Total Bt Rate<br>Rumber ef datasets: 306<br>Application<br>20 etc. howsing                                                                                                    | Aug 26, 12 09 AM<br>Total Rives Total Bytes<br>966,723                                                                                                    | Sep 04, 12:00 AM<br> Total Packets<br>87 G8                                                                                                    | 97.076.733                                                                                                    | Sep 11, 12 00 A<br>Date                                                                                                    | op Pocket Rate<br>27.45 pps                                                                                                    | 18, 12:00 AM                                                                                                    | Packet Rats                                                                                                    |
| net adons (AVC)<br>all<br>ess<br>annett<br>illaneous<br>Reports<br>for stan                                                                                                    | 30 Mbps<br>20 Mbps<br>10 Mbps<br>0 bps                                                                                                    | Aug 28, 12 00 AM<br>Total Ross Total Bytes<br>956,7213<br>4,624,540                                                                                                    | Sep D4, 12:00 AM<br>Total Packets<br>87 G8<br>83 G8                                                                                                    | Averag<br>97.076.733<br>121.150.125                                                                                                    | 5ep 11, 12:00 A<br>Date Aver<br>267.00 Kbpt<br>277.39 Kbpt                                                                                                    | And Base Press Dir Rate<br>12/45 pps<br>42/45 pps                                                                                                    | 18, 12:00 AM                                                                                                    | Packet Rats                                                                                                    |
| net:<br>all<br>all<br>ess<br>fornet:<br>Illaneous<br>Reports<br># for Kan<br>tions                                                                                                    | 30 Mbps<br>20 Mbps<br>10 Mbps<br>0 bps<br>500 Tols Bt Rate<br>Norther of datasets: 306<br>Application<br>C set<br>set                                                                                                    | Aug 26, 12 09 AM<br>Total Flore Total Bytes<br>4,624,540<br>2,249,810                                                                                                    | Sep 04, 12:00 AM<br>Total Pastets<br>87 08<br>83 08<br>84 08<br>84 08                                                                                                    | Averag<br>97.076.733<br>121.150.15<br>45.845.873                                                                                                    | 5ep 11, 12:00 A<br>Date<br>267.00 Kbpi<br>257.39 Kbpi<br>166.30 Kbpi                                                                                                    | A Sep<br>Proceed Rate<br>To a Proceed Rate<br>12-65 pps<br>46.74 pps<br>46.74 pps<br>76.35 pps                                                                                                    | Reak<br>18, 12:00 AM<br>66,10 Mbps<br>13,22 Mbps<br>73,82 Mbps<br>73,85 Mbps                                                                                                    | Packet Rate<br>12333<br>5411<br>2958<br>551                                                                                                    |
| nnet<br>all<br>ess<br>anneet<br>faneeus<br>faneeus<br>teor sen<br>to sen                                                                                                    | 30 Mbps<br>20 Mbps<br>10 Mbps<br>0 bps<br>Show Total Bt Rate<br>Number of disasts: 306<br>Applexiston<br>C two-browning<br>C two-browning<br>C two-browning<br>C two-browning                                                                                                    | Aug 28, 12.00 AM<br>Total Flows Total Bytes<br>966,723<br>4,624,540<br>2,249,510<br>2,219,510<br>2,219,                                                                                                    | Sep 04, 12:00 AM<br>Tots/Packets<br>87:06<br>83:06<br>54:08<br>51:06<br>51:06                                                                                                    | Averag<br>97.076.733<br>121.150.175<br>60.460.6607<br>45.845.873<br>49.764.107                                                                                                    | 5ep 11, 12:00 A<br>Date<br>267.00 Xbps<br>265.30 Xbps<br>166.30 Xbps<br>156.48 Xbps                                                                                                    | And September 27.45 pps<br>47.45 pps<br>47.45 pps<br>47.45 pps<br>10.01 pps                                                                                                    | Q-<br>18, 12:00 AM<br>66,10 Mbps<br>42,28 Mbps<br>21,79 Mbps<br>73,85 Mbps<br>84,76 Mbps                                                                                                    | Packet Rate<br>12333<br>5411<br>2915<br>8117<br>10994                                                                                                    |
| net<br>all<br>ess<br>fornet<br>litanesus<br>Reports<br># for Kan                                                                                                    | 30 Mbps<br>20 Mbps<br>10 Mbps<br>0 bps<br>0 bps<br>0 movement<br>0 movement<br>0 states<br>0 states<br>0 states<br>0 states<br>0 states<br>0 states<br>0 states<br>0 states<br>0 movement<br>0 states<br>0 movement<br>0 states<br>0 movement<br>0 states<br>0 movement<br>0 states<br>0 movement<br>0 states<br>0 movement<br>0 states<br>0 movement<br>0 states<br>0 movement<br>0 states<br>0 movement<br>0 states<br>0 movement<br>0 states<br>0 movement<br>0 states<br>0 movement<br>0 states<br>0 states<br>0 movement<br>0 states<br>0 states<br>0 movement<br>0 states<br>0 movement<br>0 states<br>0 movement<br>0 states<br>0 movement<br>0 states<br>0 movement<br>0 states<br>0 movement<br>0 states<br>0 movement<br>0 states<br>0 movement<br>0 states<br>0 movement<br>0 states<br>0 movement<br>0 states<br>0 movement<br>0 movement<br>0 movemo                                                                                                    | Aug 26, 12:00 AM<br>Total Free (Total System)<br>4,624,540<br>2,249,810<br>13:240<br>13:240<br>13:240<br>13:240<br>13:240<br>13:240<br>14:250<br>14:250<br>14: | Sep 04, 12:00 AM<br>Total Packets<br>87 GG<br>84 GB<br>51 GB<br>51 GB<br>52 GS                                                                                                    | 4verag<br>97.076.733<br>121.150.175<br>60.460.607<br>49.264.107<br>75.461.207                                                                                                    | 5ep 11, 12:00 A<br>Date 4<br>267.00 Kbps<br>257.39 Kbps<br>166.30 Kbps<br>154.84 Kbps<br>144.02 Kbps                                                                                                    | An Sep<br>Packet Rate<br>24.54 pps<br>12.65 pps<br>12.65 pps<br>12.61 pps<br>12.61 pps<br>1                                                                                                    | 21.7 Mbps<br>21.7 Mbps<br>21.7 Mbps<br>21.7 Mbps<br>21.7 Mbps<br>23.85 Mbps<br>34.7 6 Mbps                                                                                                    | Packet Rate<br>12333<br>295411<br>2958<br>117<br>10494<br>3976                                                                                                    |
| net<br>all<br>ess<br>ess<br>innet<br>innet<br>i<br>innet<br>innet<br>innet<br>i<br>innet<br>i<br>i<br>i<br>i<br>i<br>i<br>i<br>i<br>i<br>i<br>i<br>i<br>i<br>i | 30 Mbps<br>20 Mbps<br>10 Mbps<br>0 bps<br>31 Mbps<br>0 bps<br>32 Mbp Telai Bt Rate<br>Thruber of dataset: 306<br>Applecies<br>10 mbps<br>10 mbp                                                                                                    | Aug 28, 12 09 AM<br>Total Fone Total Bytes<br>966,723<br>4,624,540<br>2,249,810<br>3,242<br>1,242<br>3,242<br>3,242<br>2,243,311                                                                                                    | Sep 04, 12:00 AM<br>Total Packets<br>87 C6<br>83 C6<br>54 C8<br>54 C8<br>54 C8<br>54 C8<br>54 C8<br>54 C8<br>54 C8<br>54 C8<br>54 C8<br>54 C8<br>54 C8<br>54 C8<br>54 C8<br>54 C8<br>54 C8<br>54 C8<br>54 C8<br>54 C8<br>54 C8<br>54 C8<br>55<br>56 C8<br>56 C8<br>56    | 4 versa<br>97.076.733<br>121.150.175<br>60.460.607<br>43.845.873<br>49.264.107<br>75.461.207<br>139.072.065                                                                                                    | Sep 11, 12:00 A<br>Date<br>267.00 Kbpi<br>257.30 Kbpi<br>156.30 Kbpi<br>156.00 Kbpi<br>154.02 Kbpi<br>144.02 Kbpi<br>81.42 Kbpi                                                                                                    | Arr 32 - 5 - 5 - 5 - 5 - 5 - 5 - 5 - 5 - 5 -                                                                                                    | 18, 12:00 AM                                                                                                    | Packet Bate<br>12333<br>5411<br>2958<br>8117<br>10494<br>3976<br>1776                                                                                                    |
| radi<br>di di di di di di di di di di di di di d                                                                                                    | 30 Mbps<br>20 Mbps<br>10 Mbps<br>0 bps<br>0                                                                                                    | Aug 28, 12 09 AM<br>Total Ross Total Bytes<br>6545/23<br>4,524540<br>2,249,810<br>2,120,311<br>3,187,481                                                                                                    | Total Packets<br>87 G4<br>81 G4<br>51 G5<br>51 G5<br>51 G5<br>51 G5<br>52 G5<br>26 G5<br>26 G5<br>26 G5<br>26 G5<br>26 G5                                                                                                    | Averag<br>97.076.733<br>121.150.175<br>45.465.873<br>49.264.107<br>75.461.207<br>13.072.065                                                                                                    | 54.9 X Rate<br>54.9 X Rate<br>267.00 Xbpi<br>267.30 Xbpi<br>166.30 Xbpi<br>154.06 Xbpi<br>154.06 Xbpi<br>154.0                                                                                                    | Ar Sep<br>Ar Sep<br>Ar Sep                                                                            | 111, 12:00 AM                                                                                                    | Packet Rate<br>12333<br>111<br>2958<br>117<br>10494<br>13976<br>1776<br>220                                                                                                    |
| data<br>data<br>kisi<br>Jannet<br>Jannet<br>J                                                                                                    | 30 Mbps<br>20 Mbps<br>10 Mbps<br>0 bps<br>30 Shue Tela Bit Rate<br>Number of datasets: 306<br>Application<br>101 ms-period<br>101 ms-period<br>101 ms-peri                                                                                                    | Aug 28, 12 09 AM<br>Total Flores Total Bytes<br>966,723<br>4,624,540<br>2,249,810<br>3,240<br>1,240<br>2,240,810<br>3,240<br>2,120,331<br>3,387,481<br>3,445                                                                                                    | Top 04, 12:00 AM<br>Top Packets<br>87 CE<br>83 CE<br>54 CE<br>54 CE<br>54 CE<br>54 CE<br>24 CE<br>26 CE<br>24 CE<br>26 CE<br>20 CE                                                                                                    | 4xrrag<br>97.076.733<br>121.150.175<br>60.460.607<br>43.264.107<br>75.461.207<br>75.461.207<br>39.072.065<br>41.734.222<br>29.897.227                                                                                                    | se bl. Rate Aver.<br>267.00 Kbps<br>257.10 Kbps<br>154.04 Kbps<br>154.64 Kbps<br>154.64 Kbps     | A Sep<br>A Sep<br>A   | 18, 12:00 AM<br>66-10 Mips<br>42:28 Mips<br>42:28 Mips<br>73:45 Mips<br>31:86 Mips<br>14:65 Mips<br>13:86 Mips                                                                                                    | Packet Rate<br>12333<br>5411<br>2915<br>8117<br>10494<br>3976<br>220<br>151                                                                                                    |
| dati dagon (AVC) all variante de la constante de la constante                                                                                                    | 30 Mbps<br>20 Mbps<br>20 Mbps<br>0 bps<br>0 bps<br>0 bps<br>0 bps<br>0 bps<br>0 cmost of 88 Rate<br>Retro for an 4 cmost<br>0 cmost of 10 cmost<br>0 cmost of 10 cmost of 10 cmost<br>0 cmost of 10 cmost of 10 cmost<br>0 cmost of 10 cmost of 10 cmost<br>0 cmost of 10 cmost of 10 c                                                                                                    | Total flows         Tetal Bytes           656223         7,512           7,524         7,523           7,132         8,523           7,132         8,235           7,132         8,235           7,132         8,235           8,230,331         3,387,441           36,445         2,059,620                                                                                                    | Total Packets<br>87 Cel<br>51 Cel<br>51 Cel<br>51 Cel<br>51 Cel<br>51 Cel<br>52 Cel<br>24 Cel<br>24 Cel<br>24 Cel<br>24 Cel<br>24 Cel<br>24 Cel<br>24 Cel<br>24 Cel<br>24 Cel<br>24 Cel<br>24 Cel<br>25 Cel<br>26 Cel<br>26 Cel<br>26 Cel<br>27 Cel<br>28 Cel<br>29 Cel<br>20 Cel<br>20                                                                                                    | Averag<br>97.076.733<br>121.150.175<br>45.845.873<br>49.264.107<br>75.461.207<br>13.072.065<br>41.734.222<br>29.897.227<br>14.454.603                                                                                                    | Sep 11, 12 00 A<br>Date Arer<br>257,59 Kbp<br>165,30 Kbp<br>154,68 Kbp<br>154,68 Kbp<br>154,68 Kbp<br>154,68 Kbp<br>154,68 Kbp<br>154,68 Kbp<br>154,68 Kbp                                                                                                    | Ar Sep<br>Ar Sep<br>Ar Sep                                                                            | 116, 12:00 AM<br>66:10 Mbps<br>41:28 Mbps<br>41:28 Mbps<br>41:28 Mbps<br>13:65 Mbps<br>14:65 Mbps<br>13:66 Mbps<br>13:66 Mbps<br>13:66 Mbps<br>13:66 Mbps<br>13:64 Mbps<br>13:64 Mbps<br>13:64 Mbps<br>13:64 Mbps<br>13:64 Mbps<br>13:64 Mbps<br>13:64 Mbps<br>13:64 Mbps<br>13:64 Mbps<br>13:64 Mbps<br>13:64 Mbps<br>13:64 Mbps<br>13:64 Mbps<br>13:64 Mbps<br>13:64 Mbps<br>13:64 Mbps<br>13:65 Mbps<br>13:65 Mbps<br>13: | Packet Bate<br>12333<br>5413<br>5413<br>1452<br>1452                                                                                                    |
| cellons (AVC)<br>and<br>the<br>sta<br>connect<br>interesus<br>Reports<br>refor tan<br>refor tan<br>refor tan<br>connect<br>interesus<br>CENY                                                                                                    | 30 Mbps<br>20 Mbps<br>10 Mbps<br>0 bps<br>0                                                                                                    | Aug 26, 12 09 AM<br>Total Flows Total Syste<br>966,723<br>4,624,540<br>2,73,810<br>7,152<br>8,162,660<br>2,100,314<br>1,56,455<br>2,059,620<br>964                                                                                                    | Sep 04, 12 00 AM<br>T60/ Puters<br>87 Cd<br>81 Cd<br>91 Cd<br>91 Cd<br>92 Cd<br>94 Cd<br>94 Cd<br>9    | 4xerag<br>97.076.733<br>122.1350.175<br>66.460.607<br>47.461.207<br>19.072.065<br>41.734.222<br>29.897.227<br>11.4454.605<br>10.9454.6627                                                                                                    | 98 El Rate Aver.<br>267-00 Xbps<br>257-39 Xbps<br>154-36 Xbps<br>154-36 Xbps<br>154-36 Xbps<br>154-36 Xbps<br>154-36 Xbps<br>154-36 Xbps<br>134-36 Xbps<br>134-36 Xbps<br>144-36 Xbps<br>144-36 Xbps<br>1 | A Sep<br>A Sep<br>A S | 14, 12 00 AM<br>66.10 Mbps<br>43.28 Mbps<br>21.79 Mbps<br>73.85 Mbps<br>14.65 Mbps<br>14.65 Mbps<br>14.65 Mbps<br>1.36 Mbps<br>9.42 Mbps<br>9.42 Mbps                                                                                                    | Packet Rate<br>23333<br>5411<br>2958<br>8117<br>10494<br>3976<br>220<br>2151<br>1452                                                                                                    |
| and and adors (AVC) address (AVC) and the second address of the second address of the se                                                                                                    | 30 Mbps<br>20 Mbps<br>10 Mbps<br>0 bps                                                                                                    | Aug 28, 12:00 AM<br>Total Ryses<br>265(272)<br>4,55(28)<br>4,55(28)<br>2,249,510<br>2,249,510<br>2,445,500<br>2,475,500<br>2,475,5000<br>2,47                                                                                                    | Total Packets<br>87 C6<br>87 C6<br>81 C6<br>81 C6<br>81 C6<br>81 C6<br>81 C6<br>81 C6<br>82 C6<br>82 C | 27.076.72<br>121.150.175<br>60.460.667<br>45.845.873<br>49.264.107<br>75.461.207<br>13.473.4222<br>29.897.227<br>10.360.3137<br>10.360.3137<br>12.278.333                                                                                                    | Sep 11, 12 00 A<br>Date Aver.<br>265.00 May<br>155.00 Kap<br>156.00 Kap<br>156.00 Kap                                                                                                    | Ar The second second se                                                                                                    | 18, 12 CO AM<br>18, 12 CO AM<br>42.28 Mbps<br>21.79 Mbps<br>31.86 Mbps<br>31.86 Mbps<br>31.86 Mbps<br>31.86 Mbps<br>31.86 Mbps<br>                                                                                                    | Packet Bate<br>12333<br>5413<br>5413<br>1452<br>153<br>1452                                                                                                    |
| cov Cov                                                                                                    | 30 Mbps<br>20 Mbps<br>10 Mbps<br>0 bps<br>0 bps 0 bps<br>0 bps<br>0 bps | Aug 25, 12:00 AM Total Flores Total Syles 4,624,540 2,249,510 2,249,510 2,249,510 2,10,311 3,37,445 2,059,620 4,02,560 4,02,56 4,02,56 4,02,56 4,02,                                                                                                    | 5ep 04, 12 00 AM<br>[160] Pacists<br>87 Cd<br>83 05<br>54 05<br>54 05<br>55 05<br>56 05<br>56 0                                                                                                    | 97.076.733<br>122.1350.175<br>66.460.607<br>49.264.1017<br>49.264.1017<br>39.072.065<br>41.734.222<br>29.897.227<br>14.454.606<br>10.360.312<br>22.278.333<br>8.394.139                                                                                                    | 5 Fe p 1 1 20 0 A<br>5 Fe p 1 1 12 00 A<br>Date 257.39 Kips<br>267.39 Kips<br>166.30 Kips<br>164.30 Kips<br>164.45 Kips<br>144.64 Kips<br>14.64 Kips<br>13.84 Kips<br>13.84 Kips<br>13.84 Kips<br>13.84 Kips                                                                                                    | A 540 pps<br>150 pps<br>150 pps<br>1                                                                                                    | 14, 12 00 AM                                                                                                    | Packet Bate<br>12333<br>25411<br>25411<br>25413<br>10545<br>10545<br>2056<br>2056<br>2056<br>2053<br>1452                                                                                                    |
| ctiv                                                                                                    | 30 Mbps<br>20 Mbps<br>10 Mbps<br>0 bps<br>0 bps<br>∞ bps<br>∞ bps<br>w bps<br>w                                                                                                    | Aug 28, 12:00 AM<br>Total Ryss<br>966,723<br>4,524,540<br>2,324,660<br>2,120,311<br>3,36,445<br>2,120,311<br>3,36,445<br>2,059,620<br>40,279,66<br>42,786<br>42,786<br>4 | Total Packets<br>87 G8<br>87 G8<br>87 G8<br>95 G8<br>95 G8<br>9                                                                                                    | Averag<br>12.1156.1257<br>12.1156.1257<br>45.845.873<br>45.845.873<br>45.845.873<br>45.845.873<br>19.072.662<br>42.9897.227<br>10.360.332<br>5.8476.673<br>11.4754.666<br>10.360.332<br>5.8476.473<br>11.4754.575<br>11.4754.5755<br>11.4754.5755<br>11.47555<br>11.47555<br>11.47555<br>11.475555 | sep 11, 12 50 A<br>Sep 11, 12 50 A<br>257.00 Kbpi<br>257.10 Kbpi<br>154.00 Kbpi<br>154.84 Kbpi<br>154.84 Kbpi<br>154.84 Kbpi<br>154.84 Kbpi<br>14.62 Kbpi<br>14.62 Kbpi<br>14.62 Kbpi<br>14.63 Kbpi<br>25.64 Kbpi<br>25.64 Kbpi                                                                                                    | Arr Arr Arr Arr Arr Arr Arr Arr Arr Arr                                                                                                    | 18, 12 00 AM<br>66,10 Mbps<br>41,28 Mbps<br>21,38 Mbps<br>31,88 Mbps<br>14,65 Mbps<br>1,36 Mbps<br>9,42 Mbps<br>9,42 Mbps<br>                                                                                                    | Packet Rate<br>12333<br>54154<br>54154<br>541555<br>541555<br>5415555<br>54155555<br>541555555<br>5415555555555 |

From this report we can drill down into the application where the data leakage was reported. So if we right click on the application, then drill down and run the Top Analysis we can now see the individual flows over this specific time frame and the users that generated the traffic. In this example, we will look for something going to Facebook. Even though it's not a data export tool, the same principle applies.

| Q+ Type here to filter reports.                                                                                  | Application | X Top Analysis X         | Top Analysis | ×                                            |                                       |                                                         |             |                                     |                       |              |                       |           |
|----------------------------------------------------------------------------------------------------|-------------|--------------------------|--------------|----------------------------------------------|---------------------------------------|---------------------------------------------------------|-------------|-------------------------------------|-----------------------|--------------|-----------------------|-----------|
| Reports<br>Interface Bandwidth<br>Top Analysis                                                                   | Тор         | Analysis                 | 5            |                                              |                                       |                                                         |             |                                     |                       | 15m 1h 6h    | 1d 1w 30d Cu          | ustom     |
| IPs and Ports<br>IPs and Application                                                                             | 0           | 9/23/16, 09:32::         | 34 AM to 0   | 19/23/16, 03:32:34 PM                        |                                       |                                                         |             |                                     | Execute Repo          | <del>1</del> |                       |           |
| <ul> <li>Applications</li> <li>Protocol</li> </ul>                                                               | Source      | PA-PANFirewall           |              |                                              | Al Interfaces 0                       |                                                         |             |                                     | Number of flor        | vs: 5,000+   | CSV File              | e Results |
| Pretocel Port<br>Application Group<br>Application                                                                | Search fle  | ow.app=facebook-         | base         |                                              |                                       |                                                         |             |                                     |                       |              | x •                   | 7         |
| Application Flow Duration<br>Top Wan Applications                                                                | -           |                          |              |                                              |                                       |                                                         |             |                                     |                       | 0,-          | 4                     |           |
| Top Wan Application Topolog                                                                                      | Protocol    | Src P Addr<br>10.1.6.603 | Sec Port     | Dist IP Addr Dist Port<br>exage-star-m., 993 | User-ID (PAN)<br>Inveacoon.com/cesume | Application App-ID (PAN)<br>racebook-base racebook-base | Bit Rate Fa | cket Rate Src Country<br>3-37 pps - | Dist Country In Bytes | In Packets   | Src DSCP<br>94 U IDE/ | TC        |
| Kaw Appressen Topology                                                                                           | TCP         | edge-star-m              | . 443        | 12.33.223.132 42,315                         | liveaction.com\testme                 | facebook-base facebook-base                             | 36.70 Kbps  | 4.07 pps MUS/United                 |                       | 124 KB       | 110 0 (BE)            |           |
| Raw Application Path                                                                                             | TCP         | 10.1.2.205               | 49,465       | xx-fbcdn-sh 443                              | liveaction.com\testme                 | facebook-base facebook-base                             | 4.54 Kbps   | 4.20 pps -                          | E IE/Ireland          | 3 KB         | 210 (BE)              |           |
| Application Projection                                                                                           | TCP         | xx-fbcdn-sh.             | . 443        | 12.33.223.132 50,215                         | liveaction.com\testme                 | facebook-base facebook-base                             | 107.59 Kbps | 10.00 pps I IE/Ireland              | US/United             | 67 KB        | 50.0 (BE)             |           |
| Site to Site Application                                                                                         | TCP         | 10.1.2.205               | 49,534       | edge-star-m 443                              | liveaction.com\testme                 | facebook-base facebook-base                             | 22.74 Kbps  | 8.00 pps -                          | US/United             | 3 KB         | 8 0 (BE)              |           |
| DSCP vs Application                                                                                              | TCP         | edge-star-m              | . 443        | 12.33.223.132 52,704                         | liveaction.com\testme                 | facebook-base facebook-base                             | 25.54 Kbps  | 7.00 pps MUS/United                 | . M US/United         | 3 KB         | 7 0 (BE)              |           |
| Business Relevance                                                                                               | TCP         | 10.1.1.52                | 59,197       | edge-star-m 443                              | -                                     | facebook-base facebook-base                             | 308.16 bps  | 0.21 pps -                          | E IE/Ireland          | 3 KB         | 15 0 (BE)             |           |
| Traffic Class                                                                                                    | TCP         | edge-star-m              | . 443        | 12.33.223.132 54,489                         | -                                     | facebook-base facebook-base                             | 275.40 bps  | 0.23 pps IIE/Ireland                | MUS/United            | 3 KB         | 17 0 (BE)             |           |
| them, coss                                                                                                    | TCP         | 10.1.1.86                | 58,474       | edge-star-m 443                              |                                       | facebook-base facebook-base                             | 21.69 bps   | 0.03 pps -                          | E BIE/Ireland         | 160 B        | 2 0 (BE)              |           |
| ▶ Qos                                                                                                    | TCP         | edge-star-m              | . 443        | 12.33.223.132 61,140                         |                                       | facebook-base facebook-base                             | 13.56 bps   | 0.02 pps IIE/Ireland                | M US/United           | 100 B        | 10 (BE)               |           |
| Network                                                                                                    | TCP         | 10.1.1.86                | 58,475       | xx-fbcdn-sh 443                              | -                                     | facebook-base facebook-base                             | 21.69 bps   | 0.03 pps -                          | E IE/Ireland          | 160 B        | 2 0 (BE)              |           |
| Medianet                                                                                                    | TCP         | xx-fbcdn-sh.             | . 443        | 12.33.223.132 47,391                         | -                                     | facebook-base facebook-base                             | 21.69 bps   | 0.03 pps IIE/Ireland                | MUS/United            | 160 B        | 2 0 (BE)              |           |
| Applications (AVC)                                                                                               | TCP         | 10.1.2.205               | 49,545       | xx-fbcdn-sh 443                              | liveaction.com\testme                 | facebook-base facebook-base                             | 6.62 Kbps   | 10.00 pps -                         | E ItE/Ireland         | 2 KB         | 30 0 (BE)             |           |
| Frewall                                                                                                    | TCP         | xx-fbcdn-sh.             | . 443        | 12.33.223.132 11,374                         | liveaction.com\testme                 | facebook-base facebook-base                             | 224.70 Kbps | 20.00 pps 1 1E/Ireland              | US/United             | 112 KB       | 80 0 (BE)             |           |
| A 100                                                                                                    | TCP         | 10.1.2.205               | 49,547       | edge-star-m 443                              | liveaction.com\testme                 | facebook-base facebook-base                             | 2.78 Kbps   | 0.62 pps -                          | US/United             | 8 KB         | 15 0 (BE)             |           |
|                                                                                                    | TCP         | edge-star-m              | . 443        | 12.33.223.132 23,459                         | liveaction.com\testme                 | facebook-base facebook-base                             | 3.18 Kbps   | 0.67 pps MUS/United_                | US/United             | 10 KB        | 16 0 (BE)             |           |
| <ul> <li>Wireless</li> </ul>                                                                                     | TCP         | 10.1.2.205               | 49,526       | edge-star-m 443                              | liveaction.com\testme                 | facebook-base facebook-base                             | 670.24 bps  | 0.12 pps -                          | US/United             | 5 KB         | 7 0 (BE)              |           |
| AnyConnect                                                                                                    | TCP         | edge-star-m              | . 443        | 12.33.223.132 13,896                         | liveaction.com\testme                 | facebook-base facebook-base                             | 273.49 bps  | 0.14 pps MUS/United_                | . US/United           | 2 KB         | 8 0 (BE)              |           |
| ► Miscellaneous                                                                                                  | TCP         | 10.1.2.205               | 49,456       | xx-fbcdn-sh 443                              | liveaction.com\testme                 | facebook-base facebook-base                             | 30.77 bps   | 0.04 pps -                          | I IE/Ireland          | 300 B        | 3 0 (BE)              |           |
| Y Custom Reports                                                                                                 | TCP         | xx-fbcdn-sh.             | . 443        | 12.33.223.132 29,825                         | liveaction.com\testme                 | facebook-base facebook-base                             | 369.54 bps  | 0.08 pps 1 E/Ireland                | US/United             | 4 K8         | 6 0 (BE)              |           |
| report for Ken                                                                                                   | TCP         | 10.1.2.205               | 49,401       | xx-fbcdn-sh 443                              | liveaction.com\testme                 | facebook-base facebook-base                             | 284.57 bps  | 0.20 pps -                          | E E/Ireland           | 3 KB         | 17 0 (BE)             |           |
| and the second second second second second second second second second second second second second second second | TCP         | xx-fbcdn-sh.             | . 443        | 12.33.223.132 2,275                          | liveaction.com\testme                 | facebook-base facebook-base                             | 3.93 Kbps   | 0.46 pps 1 1E/Ireland               | US/United             | 41 KB        | 39.0 (BE)             |           |
|                                                                                                    | TCP         | 10.1.2.205               | 49,402       | xx-fbcdn-sh 443                              | liveaction.com\testme                 | facebook-base facebook-base                             | 303.43 bps  | 0.26 pps -                          | I IE/Ireland          | 3 KB         | 22.0 (BE)             |           |
| Report Actions                                                                                                   | TCP         | xx-fbcdn-sh.             | . 443        | 12.33.223.132 56,737                         | liveaction.com\testme                 | facebook-base facebook-base                             | 7.65 Kbps   | 0.73 pps I IE/Ireland               | US/United             | 80 KB        | 610 (BE)              |           |
| IN SCHLAPPINGELS                                                                                                 | TCP         | 10.1.2.205               | 49,466       | xx-fbcdn-sh 443                              | liveaction.com\testme                 | facebook-base facebook-base                             | 31.17 bps   | 0.04 pps -                          | E IE/Ireland          | 300 B        | 3 0 (BE)              |           |
| Save                                                                                                    | TCP         | xx-fbcdn-sh.             | . 443        | 12.33.223.132 61,138                         | liveaction.com\testme                 | facebook-base facebook-base                             | 374.44 bps  | 0.08 pps 1 1E/Ireland               | US/United             | 4 KB         | 6 0 (BE)              |           |
| Save As                                                                                                    | TCP         | 10.1.1.211               | 65,038       | xx=fbcdn=sh 443                              | 1.0                                   | facebook-base facebook-base                             | 13.26 Kbps  | 0.00 pps -                          | I IE/Ireland          | 2 KB         | 18 0 (BE)             |           |
| 3976 /6                                                                                                    | TCP         | xx-fbcdn-sh.             | . 443        | 12.33.223.132 31,042                         | -                                     | facebook-base facebook-base                             | 498.39 Kbps | 0.00 pps 1 E/Ireland                | US/United             | 62 KB        | 480 (BE)              |           |
| Create                                                                                                    | TCP         | 10.1.2.205               | 49,483       | edge-star-m 443                              | liveaction.com\testme                 | facebook-base facebook-base                             | 1.22 Kbps   | 0.53 pps -                          | US/United             | 2 KB         | 8 0 (BE)              |           |
|                                                                                                    | TCP         | edge-star-m              | . 443        | 12.33.223.132 60,171                         | liveaction.com\testme                 | facebook-base facebook-base                             | 8.33 Kbps   | 1.13 pps MUS/United_                | US/United             | 16 KB        | 17 0 (BE)             |           |
|                                                                                                    | TCP         | 10.1.1.211               | 65,046       | edge-star-m, 443                             |                                       | facebook-base facebook-base                             | 17.87 Kbps  | 12.00 pps -                         | US/United             | 2 KB         | 12 0 (BE)             |           |
|                                                                                                    | TCP         | edge-star-m              | . 443        | 12.33.223.132 46,238                         |                                       | facebook-base facebook-base                             | 23.82 Kbps  | 14.00 pps MUS/United_               | . MUS/United          | 3 KB         | 14 0 (BE)             |           |
|                                                                                                    | TCP         | 10.1.1.136               | 48,468       | edge-mott-s 443                              |                                       | facebook-base facebook-base                             | 3.91 bps    | 0.01 pps -                          | I IE/Ireland          | 425 8        | 5 0 (BE)              |           |
| Schedule                                                                                                    | TCP         | edge-mqtt-s_             | . 443        | 12.33.223.132 59,142                         |                                       | facebook-base facebook-base                             | 4.89 bps    | 0.00 pps 1 IE/Ireland               | US/United             | 531 B        | 4 0 (BE)              |           |
| 0.0-1                                                                                                    | TCP         | 10.1.2.205               | 49,546       | edge-star-m 443                              | liveaction.com\testme                 | facebook-base facebook-base                             | 2.69 Kbps   | 0.62 pps -                          | US/United             | 8 KB         | 15 0 (BE)             |           |
|                                                                                                    | TCP         | edge-star-m              | . 443        | 12.33.223.132 23,998                         | liveaction.com\testme                 | facebook-base facebook-base                             | 3.64 Kbps   | 0.46 pps 🔜 US/United                | US/United             | 11 KB        | 110 (BE)              |           |
|                                                                                                    | TCP         | 10.1.2.205               | 49,377       | edge-star-m 443                              | liveaction.com\testme                 | facebook-base facebook-base                             | 270.46 bps  | 0.08 pps -                          | US/United             | 4 KB         | 8 0 (BE)              |           |
|                                                                                                    | TCP         | edge-star-m              | . 443        | 12.33.223.132 22,972                         | liveaction.com\testme                 | facebook-base facebook-base                             | 657.85 bps  | 0.14 pps 🔜 US/United                | . MUS/United          | 9 KB         | 15 0 (BE)             |           |
| Help                                                                                                    | TCP         | 10.1.2.205               | 49,514       | edge-star-m 443                              | liveaction.com\testme                 | facebook-base facebook-base                             | 401.66 bps  | 0.13 pps -                          | US/United             | 4 KB         | 110 (BE)              |           |
|                                                                                                    | TCP         | edge-star-m              | . 443        | 12.33.223.132 55,979                         | liveaction.com\testme                 | facebook-base facebook-base                             | 1.41 Kbps   | 0.24 pps SUS/United_                | US/United             | 14 KB        | 200 (BE)              |           |
|                                                                                                    | TCP         | 10 1 2 205               | 40 544       | vv-flords-sh 442                             | Economican completeness               | Freehool, here freehool, here                           | 3 CC Mars   | 167 ppr -                           | H B IF Handamad       | 060.0        | E.O. (00)             |           |
|                                                                                                    | 1540        | 10.1.1.1.0.0             |              | AA TOLDT THE THE                             | inveacuon.com/cescine                 | Lacebook - pase lacebook - pase                         | 2.50 KDps   | 1.01 pps -                          | I I IE/Inciano        | 300 B        | 3 U (DE)              |           |

#### 22 | Palo Alto Networks Integration with LiveNX

## 3) Shadow IT/Cloud Application Visibility

The cloud is transforming the way business is done. But IT teams do not always have visibility of these business critical applications and yet they are still responsible for making sure these applications are performing well and meeting users' needs.

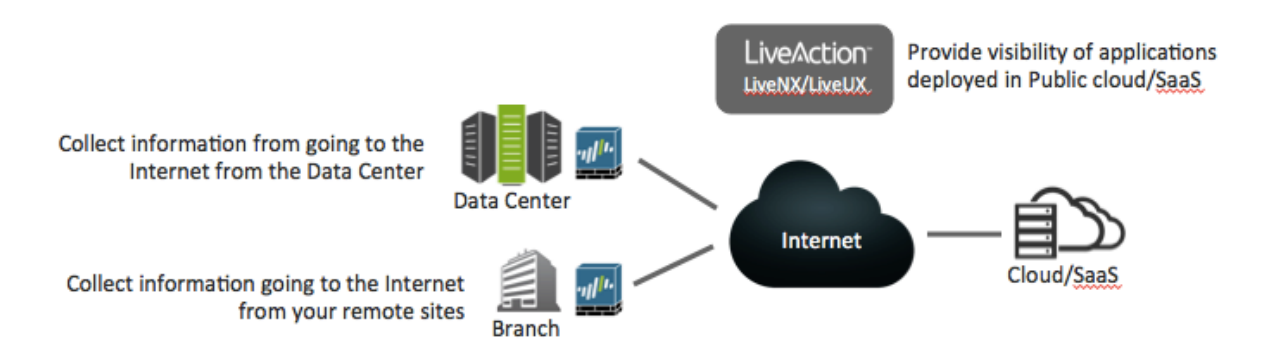

The first step is to collect information from the Internet edges across your network. Schedule a weekly report to provide you a list of Cloud applications on an ongoing basis.

| REPORTS View Reports             |                    |       |          |                  |                     |                        |                  |                     | View Schedule Creat      | e Advanced Report |
|----------------------------------|--------------------|-------|----------|------------------|---------------------|------------------------|------------------|---------------------|--------------------------|-------------------|
| All Devices                      | Application Ad Hoc | 0     | Cloud    | Annlica          | tions from          | LiveAction             | HO               |                     |                          | rs                |
| nterfaces                        |                    |       | ciouu    | Applied          | lions nom           | LITCHCLIOI             | i iliq           |                     | Q By Report Name         |                   |
| All Interfaces                   | 2 10               |       |          | 4 .              |                     |                        |                  |                     | Name                     | Last updated      |
| DVANCED -                        | A see Do           |       | 1        | À                | A                   |                        |                  |                     |                          |                   |
| ne Zone                          |                    | -     |          |                  | 1                   |                        |                  |                     | Application Ad Hoc       | 09/17 10-         |
| GMT-08:00) America/Los Angeles 🔹 |                    |       |          | LA L             |                     |                        | EN A             | 12.1                | Application Ad Hoc       | 09/17 10_ 0       |
| 🔁 Daylight Savings Time          |                    |       | 0        | AV               |                     | A 5 4                  | - GA             |                     | Application Ad Hoc       | 09/16 19: 0       |
| splay Filter                     | 16:15 36:20        | 16:25 | 16:30 16 | 135 16:40        | 56:45 56:50         | 16:55 17:0             | 0 17:09          | 17:30               | Application Ad Hoc       | 09/16 t8 0        |
| No Display Filtering             |                    |       | 14 4 24  | ge 2 /12 )       | н                   | Q, Search              |                  | =                   | Application Ad Hoc       | 09/16 18.         |
| rection                          |                    |       |          |                  |                     |                        |                  |                     | (2) Application Ad Hoc   | 09/16 17:-        |
| Dutbound                         | APPLICATION        | FLOWS | BYTES    | TOTAL<br>PACKETS | AVERAGE BIT<br>RATE | AVERAGE<br>PACKET RATE | PEAK BIT<br>RATE | PEAK PACKET<br>RATE | Application Ad Nor       | 00/16.16-         |
| n Duration                       | salesfores.bars    | 2142  | 22 MB    | 44708            | 40.58 Khos          | 12.44 pps              | 4                |                     | (e) Application Ho Hoc   |                   |
| Auto .                           |                    |       | 13.140   | 76014            | 30.03 vber          | 21.12.000              |                  |                     | (g) Site Traffic Ad Hoc  | 09/16 12          |
| ow Type                          | ricp               |       | 13 MB    | /0034            | 29.93 Kops          | 21.12 pps              | 59<br>59         | 2                   | A Destination Site Traff | L. 09/16 12 0     |
| irewall .                        | sharepoint-online  | 456   | TUMB     | 9843             | 23.21 Kops          | 2.73 pps               | •.               |                     |                          |                   |
| ecution Type                     | quic               | 1673  | 9 MB     | 13391            | 20.65 Kbps          | 3.72 pps               | \$2.<br>         | 3                   |                          |                   |
| Time Series *                    | ms-lync-online     | 1277  | 6 MB     | 9355             | 12.43 Kbps          | 2.60 pps               | ÷                | 3                   |                          |                   |
| rt By                            | Laboraffic         | 157   | 5 MB     | 1                | 12.22 Kbps          | 0.00 pps               | <u>.</u>         | 3 C                 |                          |                   |
| Sit Rate -                       | drs                | 55416 | 5 MB     | 15688            | 10.91 Kbps          | 4.36 pps               | 8                | 8                   |                          |                   |
| ix Search                        | dropcarn           | 56    | 4 M8     | 59483            | 8.75 Kbps           | 16.52 pps              | 2                | 8                   |                          |                   |
| tag-internet-edge                | icloud-base        | 407   | 3 MB     | 5060             | 7.12 Klops          | 1.41 pps               | <                |                     |                          |                   |

## 23 | Palo Alto Networks Integration with LiveNX

From this report, you can see the list of Cloud applications and the amount of traffic each application is consuming your resources. Network congestion can be an issue for many businesses today. You want to be sure that critical applications are not impacted when competing with recreational traffic. In the new Internet-based world, it is important to identify which applications are on your network and where your resources are being consumed to align with your business policy.

#### 24 | Palo Alto Networks Integration with LiveNX

# 7. Conclusion

Combining Palo Alto Networks Next Generation Firewalls and LiveAction's LiveNX gives both network engineers and Security Engineers more visibility into traffic that is in the network, and exiting a segment or the perimeter of the network.

25 | Palo Alto Networks Integration with LiveNX